# **BTS SERVICES INFORMATIQUES AUX ORGANISATIONS SESSION 2025**

# <u>Épreuve E5 - Administration des systèmes et des</u> <u>réseaux (Option SISR)</u>

# **Projet 2 : Mise en place d'une infrastructure** <u>réseau avancée</u>

# Contexte :

Nous souhaitons renforcer la sécurité et la résilience de l'infrastructure réseau de l'étude Moreau & Associés en intégrant une solution de redondance Active Directory et DNS, un VPN pour les accès distants, un système de détection/prévention d'intrusions (IDS/IPS), un serveur de messagerie ainsi que des stratégies de groupe avancées pour la protection des postes clients.

# Objectifs du projet :

- Assurer la haute disponibilité des services grâce à un contrôleur de domaine secondaire en cas de panne du principal.
- Proposer une solution VPN sécurisée pour permettre aux employés d'accéder aux ressources à distance.
- Surveiller les intrusions via un système IPS avec Snort et une analyse Complémentaire avec Wireshark.
- Mettre en place un serveur de sauvegarde performant
- Proposer un mail dédié a l'étude notarial

# L'infrastructure ainsi que les outils déployés

# **Redondance Active Directory et DNS**

- Mise en place d'un contrôleur de domaine principal sous Windows Server 2019.
- Déploiement d'un serveur secondaire assurant la redondance d'Active Directory et du DNS.
- Réplication automatique des objets Active Directory et des enregistrements DNS pour garantir une continuité de service en cas de panne.

# VPN sécurisé avec OpenVPN

- Mise en place de OpenVPN pour sécuriser les connexions distantes des collaborateurs.
- Authentification via les comptes Active Directory pour garantir un accès sécurisé aux ressources internes.
- Chiffrement des communications pour empêcher toute interception des données.

# Surveillance réseau avec Snort, et Wireshark

- **Snort** : Déploiement d'un système de détection d'intrusion (IDS) et de prévention (IPS) pour analyser le trafic réseau et bloquer les menaces en temps réel.
- Wireshark : Utilisé pour l'analyse détaillée du trafic et le diagnostic des incidents réseau.

# Stockage et partage de fichiers avec un NAS

- Mise en place d'un serveur de stockage NAS pour centraliser les données.
- Configuration des droits d'accès basés sur les groupes Active Directory.
- Sauvegarde automatique des fichiers critiques avec une solution de réplication en réseau.

# Messagerie d'entreprise avec Zimbra

- Mise en place de Zimbra comme solution de messagerie collaborative.
- Création d'un **webmail interne accessible via un navigateur**, adapté aux besoins des collaborateurs.
- Configuration des certificats et du chiffrement SSL/TLS pour garantir la confidentialité des échanges.

# Table des matières

- 1. Infrastructure réseau
- 1.1. Redondance Active Directory et DNS
  - 1.1.1. Serveur principal sous Windows Server 2019
  - 1.1.2. Serveur de secours pour la continuité de service
- 1.2. VPN sécurisé avec OpenVPN
  - 1.3.1. Authentification et gestion des accès distants
  - 1.3.2. Chiffrement et sécurité des connexions
- 2. Surveillance et sécurité du réseau
- 2.1. Système de détection d'intrusion (IDS/IPS)
  - 2.1.1. Déploiement de Snort pour l'analyse du trafic
- 2.2. Analyse du trafic avec Wireshark
  - 2.2.1. Surveillance des échanges réseau
  - 2.2.2. Détection et diagnostic des anomalies
- 3. Stockage et partage des données
- 3.1. Infrastructure NAS
  - 3.1.1 Configuration nas via TrueNAS

- 3.1.2. Sauvegarde automatique et réplication des fichiers via bucket AWS
- 4. Messagerie d'entreprise
  - 4.1. Déploiement d'un webmail interne avec Zimbra
  - 4.2. Intégration aux comptes Active Directory
  - 4.3. Sécurisation des échanges et accès externes

# Conclusion

Cette infrastructure offre une solution robuste et sécurisée pour TechNovalis. La redondance de l'Active Directory assure une continuité de service en cas de panne d'un serveur. Le VPN permet un accès distant sécurisé pour les employés, tandis que l'IPS et l'analyse réseau renforcent la détection des menaces. Enfin, la messagerie interne Zimbra et l'application des GPO garantissent une gestion optimisée des postes utilisateurs.

Avec ces solutions, TechNovalis dispose d'une infrastructure résiliente et adaptée aux besoins actuels en matière de sécurité et de connectivité.

# 1. Infrastructure réseau

# 1.1. Redondance Active Directory et DNS

Pour mettre en place la redondance, nous commençons par déployer une seconde machine virtuelle sous Windows Server afin d'assurer la continuité de service.

Nous installons Windows Server sur une nouvelle machine virtuelle afin d'assurer la redondance de notre infrastructure. Cette étape consiste à copier les fichiers nécessaires et préparer l'installation avant d'ajouter les rôles et fonctionnalités requis pour l'intégration du serveur dans notre domaine existant.

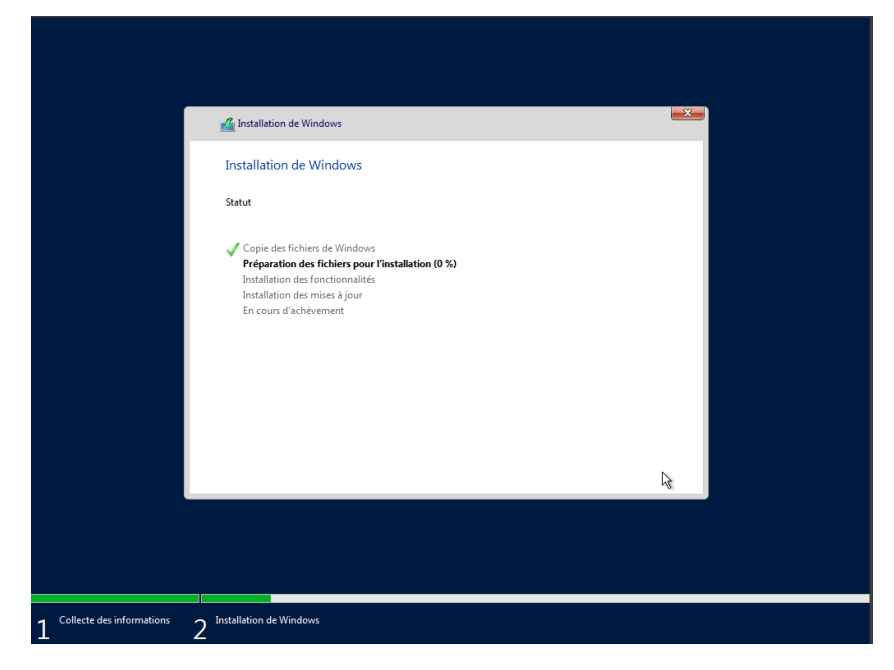

Nous configurons l'adresse IP statique de notre serveur de secours afin d'assurer sa disponibilité sur le réseau. L'adresse 192.168.2.6 est attribuée à la machine, avec comme DNS principal le contrôleur de domaine principal (192.168.2.4).

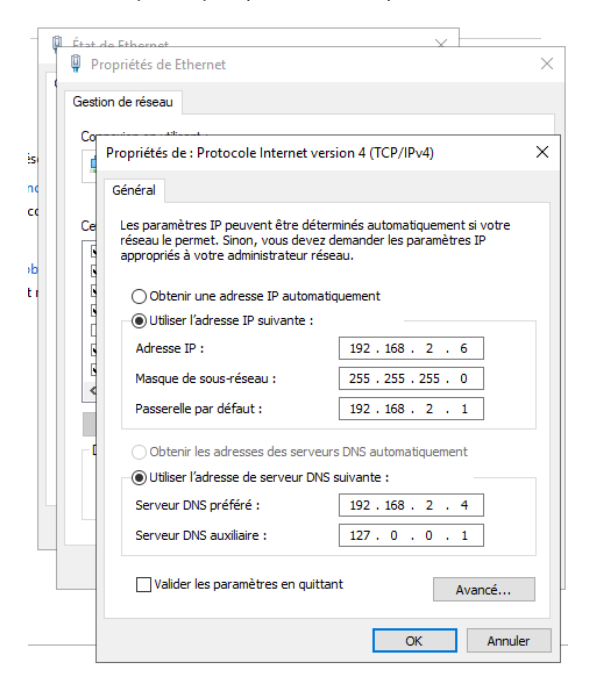

Nous intégrons le serveur de secours SRVBACKUP au domaine technovalis.local.

| BERRADA Ilyes                                                                                                    |                 |                                                                                   |
|----------------------------------------------------------------------------------------------------|-----------------|-----------------------------------------------------------------------------------|
|                                                                                                    |                 | 1                                                                                 |
| Modification du nom ou du domaine de l'ordinateur                                                                                           | tance           |                                                                                   |
| Vous pouvez modifier le nom et l'appartenance de cet<br>ordinateur. Ces modifications peuvent influer sur l'accès aux<br>ressources réseau. | r votre         | r les propriétés de connexion                                                     |
| Nom de l'ordinateur :<br>SRVBACKUP                                                                                                    | S" ou           | les réseaux disponibles                                                           |
| Nom complet de l'ordinateur :<br>SRVBACKUP                                                                                                  |                 | fier vos paramètres réseau                                                        |
| Autres<br>Membre d'un<br>( Domaine :                                                                                                    | di <u>f</u> ier | lodifier les options d'adaptateur<br>fichez les cartes réseau et modifiez les par |
| technovalis.local                                                                                                    | Modification    | du nom ou du domaine de l'ordinateur 🛛 🗙                                          |
| O Groupe de travail :<br>WORKGROUP                                                                                                    | <b>İ</b> Bie    | nvenue dans le domaine technovalis.local.                                         |
| OK Annuler                                                                                                    |                 | ОК                                                                                |
| OK Annuler                                                                                                    | Appliquer       | vos propriétés réseau                                                             |
|                                                                                                    | Pare-fe         | u Windows                                                                         |

On redémarre la VM

Arrêt des services

Nous installons les rôles AD DS et DNS sur le serveur backup pour assurer la redondance du domaine.

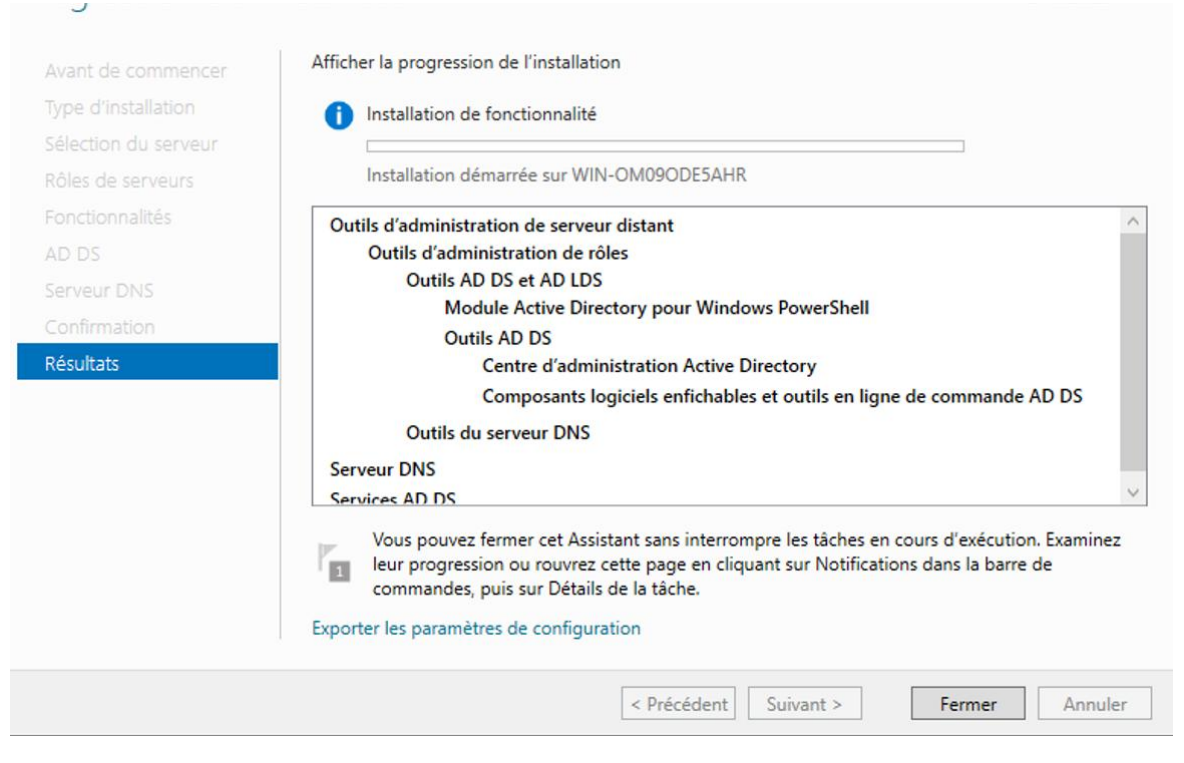

Nous configurons notre nouveau serveur en tant que contrôleur de domaine supplémentaire dans la forêt existante du domaine principal technovalis.local. Cette étape permet d'assurer la redondance d'Active

Directory et du DNS, garantissant ainsi une continuité de service en cas de défaillance du serveur principal.

| Assistant Configuration des se                                                                                                    | rvices de domaine Active Directory                                                                                                    | - 🗆 X                            | ]                                                                                                    |
|----------------------------------------------------------------------------------------------------|----------------------------------------------------------------------------------------------------|----------------------------------|----------------------------------------------------------------------------------------------------|
| Configuration de                                                                                                    | déploiement                                                                                                    | SERVEUR CIBLE<br>WIN-OM09ODE5AHR | 🚡 Sélectionner un domaine dans la forêt 🛛 — 🗌 🗙                                                                                                    |
| Configuration de déploie<br>Options du contrôleur de<br>Options supplémentaires<br>Chemins d'accès<br>Examiner les options<br>Vérification de la configur<br>Installation<br>Résultats | Sélectionner l'opération de déploiement  Ajouter un contrôleur de domaine à un domaine existant Ajouter un nouveau domaine à une forêt existante Ajouter une nouvelle forêt Spécifiez les informations de domaine pour cette opération Domaine : technovalis.local Fournir les informations d'identification pour effectuer cette opération WIN-OM09ODE5AHR\administrateur | Sélectionner<br>Modifier         | Sélectionnez un domaine dans la forêt où le nouveau contrôleur de<br>domaine résidera.<br>technovalis.local<br>OK Annuler<br>1<br>OK Facilité de gestion |

Nous avons effectué la vérification de la configuration requise avant l'installation d'Active Directory sur notre serveur secondaire. Toutes les vérifications ont été validées avec succès, nous pouvons maintenant lancer l'installation sans problème.

| Vérification de la                                                                                                    | SERVEUR CIBLE                                                                                                    |
|----------------------------------------------------------------------------------------------------|----------------------------------------------------------------------------------------------------|
| Toutes les vérifications de l                                                                                                  | a configuration requise ont donné satisfaction. Cliquez sur Installer pour commencer l'installation. Afficher plus 🗴                                                                                                    |
| Configuration de déploie<br>Options du contrôleur de<br>Options DNS                                                            | La configuration requise doit être validée avant que les services de domaine Active Directory soient installés sur cet ordinateur<br>Réexécuter la vérification de la configuration requise                                                                                                    |
| Options supplémentaires<br>Chemins d'accès<br>Examiner les options<br>Vérification de la configur<br>Installation<br>Pésuitats | Voir les résultats     Voir les résultats     Les contrôleurs de domaine Windows Server 2019 offrent un paramètre de sécurité par défaut nommé « Autoriser les algorithmes de chiffrement compatibles avec Windows NT 40 ». Ce paramètre empêche l'utilisation d'algorithmes de chiffrement faibles loss de l'établissement de tessions sur canal accurise.     Pour plus d'informations sur ce paramètre, voir l'article 942564 de la Base de connaissances (http://go.microsoft.com//winkl/TLinkld=104751).     I est impossible de créer une délégation pour ce serveur DNS car la zone paremé faisant autorité est introvable ou elle méxecure para se serveur DNS Windows. Si vous procédez à l'intégration avec une infrastructure DNS existante, vous devez manauléement créer une délégation pour ce serveur DNS dans la care paremet pour ce terme refolution de nome in technovails.cola ». Sinon, aucune action n'est requise. |
|                                                                                                    | Verification de la configuration requise terminée     Toutes les vérifications de la configuration requise ont donné satisfaction. Cliquez sur Installer pour commencer l'installation.                                                                                                    |

#### Nous pouvons à présent redémarrer le second serveur.

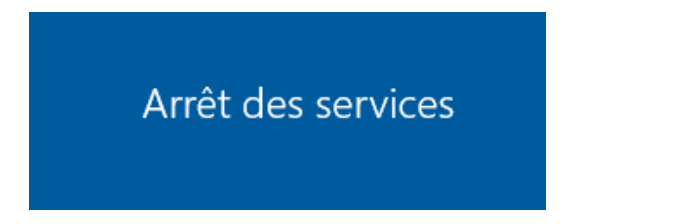

Le serveur SRVBACKUP a été intégré en tant que contrôleur de domaine secondaire dans Active Directory, assurant la redondance et la continuité des services d'authentification en cas de défaillance du contrôleur principal SRV22-BTS.

| Utilisateurs et ordinateurs Active I | Directory   |            |                |                  |             |
|--------------------------------------|-------------|------------|----------------|------------------|-------------|
| Fichier Action Affichage ?           |             |            |                |                  |             |
| ← 🔶 🖄 📰 📋 🖼 🖬                        | è   🛛 🖬   🐍 | 🐮 🛅 🍸 🗾 🕯  | 8              |                  |             |
| Utilisateurs et ordinateurs Active   | Nom         | Туре       | Type de contrô | Site             | Description |
| > interpretes enregistrees           | 🔝 SRV22-BTS | Ordinateur | GC             | Default-First-Si |             |
| Builtin                              | NRVBACKUP   | Ordinateur | GC             | Default-First-Si |             |
| > 🧮 Computers                        |             |            |                |                  |             |
| Domain Controllers                   |             |            |                |                  |             |
| > PoreignSecurityPrincipal:          |             |            |                |                  |             |
| > Managed Service Accour             |             |            |                |                  |             |
| > 📓 Tehnovalis users Etude N         |             |            |                |                  |             |
| > 🚞 Users                            |             |            |                |                  |             |
|                                      |             |            |                |                  |             |
|                                      |             |            |                |                  |             |
|                                      |             |            |                |                  |             |
|                                      |             |            |                |                  |             |

Nous avons configuré le serveur DNS sur SRVBACKUP, où nous retrouvons les enregistrements des hôtes et des services du domaine technovalis.local. Les enregistrements SOA (Start of Authority) et NS (Name Server) confirment que ce serveur est bien un serveur DNS secondaire, assurant la redondance avec SRV22-BTS.

|                                                                                                    | Nom             | Туре                                                                                                | Données                                                                                                    | Horodateur                                                                       |
|----------------------------------------------------------------------------------------------------|-----------------|----------------------------------------------------------------------------------------------------|----------------------------------------------------------------------------------------------------|----------------------------------------------------------------------------------|
| <ul> <li>DNS</li> <li>SRVBACKUP</li> <li>Zones de recherche direc</li> <li>msdcs.technovalis.lc</li> <li>Tones de recherche inver</li> <li>Points d'approbation</li> <li>Redirecteurs conditionne</li> </ul> | Nom             | Type<br>Source de nom (SOA)<br>Serveur de noms (NS)<br>Serveur de noms (NS)<br>Hôte (A)<br>Hôte (A) | Données<br>[535], srvbackup.technova<br>srvbackup.technovalis.local.<br>srv22-bts.technovalis.local.<br>192.168.2.4<br>192.168.2.6<br>192.5 5.0 | Horodateur<br>statique<br>statique<br>13/03/2025 23:00:00<br>14/03/2025 08:00:00 |
|                                                                                                    | Collaborateur2  | Hôte (A)                                                                                            | 192.168.2.51                                                                                                    | 27/11/2024 09:00:00                                                              |
|                                                                                                    | DESKTOP-C2GOORM | Hôte (A)                                                                                            | 192.168.2.51                                                                                                    | 21/11/2024 01:00:00                                                              |
|                                                                                                    | PFSENSE         | Alias (CNAME)                                                                                       | routeur.technovalis.local.                                                                                                    | statique                                                                         |
|                                                                                                    | routeur         | Hôte (A)                                                                                            | 192.168.2.1                                                                                                    | statique                                                                         |
|                                                                                                    | SERVEUR         | Hôte (A)                                                                                            | 192.168.2.4                                                                                                    | statique                                                                         |
|                                                                                                    | Srv             | Alias (CNAME)                                                                                       | srv22-bts.technovalis.local.                                                                                                    | statique                                                                         |
|                                                                                                    | srv22-bts       | Hôte (A)                                                                                            | 192.168.2.4                                                                                                    | statique                                                                         |
|                                                                                                    | SRV_BACKUP      | Hôte (A)                                                                                            | 192.168.2.6                                                                                                    | 14/03/2025 06:00:00                                                              |
|                                                                                                    | srvbackup       | Hôte (A)                                                                                            | 192.168.2.6                                                                                                    | statique                                                                         |

Nous avons effectué une résolution de nom avec NSLOOKUP en interrogeant SRVBACKUP (192.168.2.6). Celui-ci renvoie bien les adresses IP des deux contrôleurs de domaine (SRV22-BTS et SRVBACKUP), confirmant ainsi que la redondance DNS est opérationnelle.

```
C:\Users\Administrateur.TECHNOVALIS>nslookup technovalis.local 192.168.2.6
Serveur : SRVBACKUP.technovalis.local
Address: 192.168.2.6
Nom : technovalis.local
Addresses: 192.168.2.4
192.168.2.6
```

Nous allons ensuite passer à la configuration d'openVPN pour les clients de l'étude

# 1.2. VPN sécurisé avec OpenVPN

Nous avons installé le package openvpn-client-export sur pfSense. Ce package nous permet d'exporter facilement des configurations OpenVPN préconfigurées pour les clients.

| In | stalled Packa             | iges     |         |                                                                                  |                     |          |
|----|---------------------------|----------|---------|----------------------------------------------------------------------------------|---------------------|----------|
|    | Name                      | Category | Version | escription                                                                       |                     | Actions  |
| ~  | openvpn-<br>client-export | security | 1.9.2   | exports pre-configured OpenVPN Client configurations directly fro                | m pfSense software. | ina<br>1 |
|    |                           |          |         | Package Dependencies:<br>Ø openvpn-client-export-2.6.7 Ø openvpn-2.6.8_1 Ø zip-3 | .0_1 🕜 7-zip-23.01  | •        |
|    |                           |          |         |                                                                                  |                     |          |
|    | Services 🗸                | VPN 🗸    | Status  | Diagnosti                                                                        |                     |          |
| _  | _                         | IPsec    |         |                                                                                  |                     |          |
|    |                           | L2TP     |         |                                                                                  |                     |          |
|    |                           | OpenVPN  | I       |                                                                                  |                     |          |
|    | ئ 🗢 🔍                     |          | vetgate | ervices And                                                                      |                     |          |
|    |                           |          | C       | tract type C<br>C                                                                |                     |          |

Nous accédons à l'interface de configuration d'OpenVPN sur pfSense via **VPN > OpenVPN > Servers**. À cette étape, aucun serveur VPN n'est encore configuré.

| Servers | Clients   | Client Specific Overrides | Wizards | Client Export |  |  |
|---------|-----------|---------------------------|---------|---------------|--|--|
| OpenVPI | N Servers |                           |         |               |  |  |

Nous configurons le serveur OpenVPN en mode Remote Access (SSL/TLS), permettant aux clients de se connecter de manière sécurisée. Nous définissons l'interface d'écoute sur WAN et utilisons le port standard 1194/UDP. Une clé TLS est activée pour renforcer la sécurité du tunnel VPN

| Servers    | Clients        | Client Specific Overrides Wizards Client Export                                                                                                    |
|------------|----------------|----------------------------------------------------------------------------------------------------|
| General In | formation      |                                                                                                    |
|            | Description    | OpenVPN Remote Access A description of this VPN for administrative reference.                                                                                                    |
|            | Disabled       | <ul> <li>Disable this server</li> <li>Set this option to disable this server without removing it from the list.</li> </ul>                                                                                                    |
| Uni        | ique VPN ID    | Server 1 (ovpns1)                                                                                                    |
| Mode Con   | figuration     |                                                                                                    |
| S          | erver mode     | Remote Access (SSL/TLS)                                                                                                    |
| D          | evice mode     | tun - Layer 3 Tunnel Mode<br>*un' mode carries IPv4 and IPv6 (OSI layer 3) and is the most common and compatible mode across all platforms.<br>*tap' mode is capable of carrying 802.3 (OSI Layer 2.)                                                                                                    |
| Endpoint ( | Configurat     | ion                                                                                                    |
|            | Protocol       | UDP on IPv4 only                                                                                                    |
|            | Interface      | WAN   The Interface or Virtual IP address where OperVPN will receive client connections.                                                                                                    |
|            | Local port     | 1194 The port used by OpenVPN to receive client connections.                                                                                                    |
| Cryptogra  | phic Settir    | ngs                                                                                                    |
| TLS Co     | onfiguration   | Use a TLS Key<br>A TLS Key enhances security of an OpenVPN connection by requiring both parties to have a common key before a peer can perform a TLS handshake.<br>This layer of HMAC authentication allows control channel packets without the proper key to be dropped, protecting the peers from attack or<br>unauthorized connections. The TLS Key does not have any effect on tunnel data. |
|            | <u>TLS Key</u> | # # 2848 bit OpenVPN static key # # # # # # # # # # # # # # # # # # #                                                                                                    |

Nous mettons en place les paramètres de sécurisation du tunnel OpenVPN en activant l'authentification TLS et en utilisant un certificat serveur OpenVPN-CA. L'algorithme de chiffrement choisi est AES-256-GCM, et nous appliquons un échange de clés Diffie-Hellman en 2048 bits pour garantir un niveau de sécurité optimal.

| TLS Key Usage Mode                  | TLS Authentication                                                                                                    | *                                                                                                    |
|-------------------------------------|----------------------------------------------------------------------------------------------------|----------------------------------------------------------------------------------------------------|
|                                     | In Authentication mode the TLS key is used only as HMAC a<br>Encryption and Authentication mode also encrypts control of                                                                                                    | uthentication for the control channel, protecting the peers from unauthorized connections.<br>channel communication, providing more privacy and traffic control channel obfuscation. |
| TLS keydir direction                | Use default direction                                                                                                    | ~~~~~~~~~~~~~~~~~~~~~~~~~~~~~~~~~~~~~~                                                                                                    |
|                                     | The TLS Key Direction must be set to complementary value:<br>Both may be set to omit the direction, in which case the TLS                                                                                                    | s on the client and server. For example, if the server is set to 0, the client must be set to 1.<br>3 Key will be used bidirectionally.                                              |
| eer Certificate Authority           | OpenVPN-CA                                                                                                    | <b>v</b>                                                                                                    |
| Peer Certificate<br>Revocation list | No Certificate Revocation Lists defined. One may be created                                                                                                    | d here: System > Cert. Manager                                                                                                    |
| OCSP Check                          | Check client certificates with OCSP                                                                                                    |                                                                                                    |
| Server certificate                  | OpenVPN-Server (Server: Yes, CA: OpenVPN-CA, In Use)                                                                                                    | ~                                                                                                    |
|                                     | Certificates known to be incompatible with use for OpenVPI digest algorithms.                                                                                                    | N are not included in this list, such as certificates using incompatible ECDSA curves or we                                                                                          |
| DH Parameter Length                 | 2048 bit                                                                                                    | v                                                                                                    |
|                                     | Diffie-Hellman (DH) parameter set used for key exchange.                                                                                                    | 0                                                                                                    |
| ECDH Curve                          | Use Default                                                                                                    | ~                                                                                                    |
|                                     | The Elliptic Curve to use for key exchange.<br>The curve from the server certificate is used by default whe                                                                                                    | n the server uses an ECDSA certificate. Otherwise, secp384r1 is used as a fallback.                                                                                                  |
| Data Encryption<br>Algorithms       | AES-128-CBC (128 bit key, 128 bit block)<br>AES-128-CFB (128 bit key, 128 bit block)<br>AES-128-CFB (128 bit key, 128 bit block)<br>AES-128-CFBB (128 bit key, 128 bit block)<br>AES-129-CFB (128 bit key, 128 bit block)<br>AES-129-CFC (128 bit key, 128 bit block)<br>AES-129-CFC (129 bit key, 128 bit block)<br>AES-129-CFC (192 bit key, 128 bit block)<br>AES-129-CFC (192 bit key, 128 bit block)<br>AES-129-CFC (192 bit key, 128 bit block)<br>AES-129-CFC (192 bit key, 128 bit block) | CHACHA20-POLY1305<br>AES-256-0CM                                                                                                    |
|                                     | Available Data Encryption Algorithms<br>Click to add or remove an algorithm from the list<br>The order of the selected Data Encryption Algorithms is res                                                                                                    | Allowed Data Encryption Algorithms. Click an algorithm name to remov<br>it from the list<br>pected by OpenVPN. This list is ignored in Shared Key mode.                              |
| allback Data Encryption             | AES-256_CBC (256 hit key 128 hit block)                                                                                                    |                                                                                                    |
| Algorithm                           | The Fallback Data Encryption Algorithm used for data chan<br>negotiation (e.g. Shared Key). This algorithm is automatical                                                                                                    |                                                                                                    |
| Auth digest algorithm               | SHA256 (256-bit)                                                                                                    | v                                                                                                    |
|                                     | The algorithm used to authenticate data channel packets a                                                                                                    | ind control channel packets if a TLS Key is present                                                                                                    |

Nous configurons le réseau du tunnel VPN en attribuant une plage d'adresses IP privée 10.0.2.0/24 pour la communication entre le serveur et les clients OpenVPN. Nous activons également l'option de redirection de la passerelle IPv4, afin que tout le trafic des clients passe par le tunnel sécurisé. Le nombre maximal de connexions simultanées est défini à 10.

| Tunnel Settings            |                                                                                                    |
|----------------------------|----------------------------------------------------------------------------------------------------|
| IPv4 Tunnel Network        | 10.0.2.0/24                                                                                                    |
|                            | This is the IPv4 virtual network or network type alias with a single entry used for private communications between this server and client hosts<br>expressed using CIDR notation (e.g. 10.0.8.0/24). The first usable address in the network will be assigned to the server virtual interface. The remaining<br>usable addresses will be assigned to connecting clients.                                                    |
|                            | A tunnel network of /30 or smaller puts OpenVPN into a special peer-to-peer mode which cannot push settings to clients. This mode is not compatible<br>with several options, including Exit Notify, and Inactive.                                                                                                    |
| IPv6 Tunnel Network        |                                                                                                    |
|                            | This is the IPv6 virtual network or network type alias with a single entry used for private communications between this server and client hosts<br>expressed using CIDR notation (e.g. fe80::/f64). The ::1 address in the network will be assigned to the server virtual interface. The remaining addresses<br>will be assigned to connecting clients.                                                                     |
| Redirect IPv4 Gateway      | Force all client-generated IPv4 traffic through the tunnel.                                                                                                    |
| Redirect IPv6 Gateway      | Force all client-generated IPv6 traffic through the tunnel.                                                                                                    |
| IPv6 Local network(s)      |                                                                                                    |
|                            | IPv6 networks that will be accessible from the remote endpoint. Expressed as a comma-separated list of one or more IP/PREFX or host/network type<br>aliases. This may be left blank if not adding a route to the local network through this tunnel on the remote machine. This is generally set to the LAN<br>network.                                                                                                    |
| Concurrent connections     | 10                                                                                                    |
|                            | Specify the maximum number of clients allowed to concurrently connect to this server.                                                                                                    |
| Allow Compression          | Refuse any non-stub compression (Most secure)                                                                                                    |
|                            | Allow compression to be used with this VPN instance.<br>Compression can potentially increase throughput but may allow an attacker to extract secrets if they can control compressed plaintext traversing the<br>VPM (e.g. HTP). Before enabling compression, consult information about the VORACLE, CRIME, TIME, and BREACH attacks against TLS to decide if<br>the use case for this specific VPN is vulnerable to attack. |
|                            | Asymmetric compression allows an easier transition when connecting with older peers.                                                                                                    |
| Type-of-Service            | □ Set the TOS IP header value of tunnel packets to match the encapsulated packet value.                                                                                                    |
| Inter-client communication | Allow communication between clients connected to this server                                                                                                    |
| Duplicate Connection       | Allow multiple concurrent connections from the same user When set, the same user may connect multiple times. When unset, a new connection from a user will disconnect the previous session.                                                                                                    |
|                            | Users are identified by their username or certificate properties, depending on the VPN configuration. This practice is discouraged security reasons, but<br>may be necessary in some environments.                                                                                                    |

Nous configurons les paramètres avancés des clients OpenVPN pour assurer une connectivité fluide et sécurisée. Nous définissons la topologie du VPN en mode subnet, attribuant une adresse IP distincte à chaque client connecté. Pour améliorer la stabilité, nous utilisons le mode de ping keepalive avec un intervalle de 10 secondes et un timeout de 60 secondes afin de détecter les connexions inactives.

Nous configurons également le serveur DNS interne (192.168.2.4) pour que les clients du VPN puissent résoudre les noms internes du domaine.

| Dynamic IP                                                              | Allow connected clients to retain their connections if their IP address changes.                                                                                                    |
|-------------------------------------------------------------------------|----------------------------------------------------------------------------------------------------|
| Topology                                                                | Subnet One IP address per client in a common subnet                                                                                                    |
|                                                                         | Specifies are inertical used to supply a mixed adapter in adapter adapter with a suppression of the suppression of the suppression of the suppression of the superson of the superson of the s |
| Ping settings                                                           |                                                                                                    |
| Inactive                                                                | 300                                                                                                    |
|                                                                         | Causes Open/VPN to close a client connection after n seconds of inactivity on the TUN/TAP device.<br>Activity is based on the last incoming or outgoing tunnel packet.<br>A value of 0 disables this feature.<br>This option is giored in Peer-to-Peer Shared Key mode and in SSL/TLS mode with a blank or /30 tunnel network as it will cause the server to exit and<br>not restart.                                                                                                    |
| Ping method                                                             | keepalive – Use keepalive helper to define ping configuration                                                                                                    |
|                                                                         | keepalive helper uses interval and timeout parameters to define ping and ping-restart values as follows:<br>ping-restart = timeout*2<br>pung-ing = interval<br>push ping-interval<br>push ping-restart = timeout                                                                                                    |
| Interval                                                                | 10                                                                                                    |
| Timeout                                                                 | 60                                                                                                    |
| Advanced Client Sett                                                    | ings                                                                                                    |
| DNS Default Domain                                                      | Provide a default domain name to clients                                                                                                    |
| DNS Server enable                                                       | Provide a DNS server list to clients. Addresses may be IPv4 or IPv6.                                                                                                    |
| DNS Server 1                                                            | 192.168.2.4                                                                                                    |
| DNS Server 2                                                            |                                                                                                    |
| DNS Server 3                                                            |                                                                                                    |
|                                                                         |                                                                                                    |
| DNS Server 4                                                            |                                                                                                    |
| DNS Server 4<br>Block Outside DNS                                       | Make Windows 10 Clients Block access to DNS servers except across OpenVPN while connected, forcing clients to use only VPN DNS servers.<br>Requires Windows 10 and OpenVPN 2.3.9 or later. Only Windows 10 is prone to DNS leakage in this way, other clients will ignore the option as they are<br>not affected.                                                                                                    |
| DNS Server 4<br>Block Outside DNS<br>Force DNS cache update             | <ul> <li>Make Windows 10 Clients Block access to DNS servers except across OpenVPN while connected, forcing clients to use only VPN DNS servers.<br/>Requires Windows 10 and OpenVPN 2.3.9 or later. Only Windows 10 is prone to DNS leakage in this way, other clients will ignore the option as they are not affected.</li> <li>Run "net stop dnscache", "net start dnscache", "ipconfig /flushdns" and "ipconfig /registerdns" on connection initiation.<br/>This is known to kick Windows into recognizing pushed DNS servers.</li> </ul>                                                                                                    |
| DNS Server 4 Block Outside DNS Force DNS cache update NTP Server enable | Make Windows 10 Clients Block access to DNS servers except across OpenVPN while connected, forcing clients to use only VPN DNS servers. Requires Windows 10 and OpenVPN 2.3.9 or later. Only Windows 10 is prone to DNS leakage in this way, other clients will ignore the option as they are not affected.      Run 'net stop dnscache', 'net start dnscache', 'ipconfig //flushdns' and 'ipconfig /registerdns'' on connection initiation. This is known to kick Windows into recognizing pushed DNS servers.      Provide an NTP server list to clients                                                                                                    |

#### On sauvegarde, et le serveur vpn est configuré.

| OpenVP    | N Servers            |                |                                                                                                    |                       |         |
|-----------|----------------------|----------------|----------------------------------------------------------------------------------------------------|-----------------------|---------|
| Interface | Protocol / Port      | Tunnel Network | Mode / Crypto                                                                                                    | Description           | Actions |
| WAN       | UDP4 / 1194<br>(TUN) | 10.0.2.0/24    | Mode: Remote Access (SSL/TLS)<br>Data Ciphers: CHACHA20-POLY1305, AES-256-GCM, AES-256-CBC<br>Digest: SHA256<br>D-H Params: 2048 bits | OpenVPN Remote Access | d 🗋 🧳   |

Nous créons une Autorité de Certification OpenVPN qui servira à signer les certificats nécessaires à l'authentification des clients et du serveur.

| <b>a</b>                                                                                        |                                                                                                    |                                                                                                    |                                                                                                    |                                                                                                    |                                                         |                                                                                          |                                      |               |
|-------------------------------------------------------------------------------------------------|----------------------------------------------------------------------------------------------------|----------------------------------------------------------------------------------------------------|----------------------------------------------------------------------------------------------------|----------------------------------------------------------------------------------------------------|---------------------------------------------------------|------------------------------------------------------------------------------------------|--------------------------------------|---------------|
| Search                                                                                          |                                                                                                    |                                                                                                    |                                                                                                    |                                                                                                    | _                                                       | 2                                                                                        |                                      |               |
| Search term                                                                                     | nter a search string or "nix regular express                                                                                                    | sion to search certificate names                                                                                                    | Both ~                                                                                                    | Q Search                                                                                                    | llear                                                   |                                                                                          |                                      |               |
| Certificate Authorities                                                                         |                                                                                                    |                                                                                                    |                                                                                                    |                                                                                                    |                                                         |                                                                                          |                                      |               |
| Name Internal                                                                                   | Issuer Certificates                                                                                                    | Distinguished Name                                                                                                    |                                                                                                    | In Use                                                                                                    | Actions                                                 |                                                                                          |                                      |               |
|                                                                                                 |                                                                                                    | Valid From: Fri, 08 Nov 2024 03<br>Valid Until: Mon, 06 Nov 2034 0                                                                                                    | 1:13:48 +0100<br>13:13:48 +0100                                                                                                    |                                                                                                    |                                                         |                                                                                          |                                      |               |
|                                                                                                 |                                                                                                    |                                                                                                    |                                                                                                    |                                                                                                    | +                                                       | bbA                                                                                      |                                      |               |
|                                                                                                 |                                                                                                    |                                                                                                    |                                                                                                    |                                                                                                    |                                                         |                                                                                          |                                      |               |
| / 5-1: - 0.                                                                                     |                                                                                                    |                                                                                                    |                                                                                                    |                                                                                                    |                                                         |                                                                                          |                                      |               |
| ate / Edit CA                                                                                   |                                                                                                    |                                                                                                    |                                                                                                    |                                                                                                    |                                                         |                                                                                          |                                      |               |
| Descriptive name                                                                                | OpenVPN-CA                                                                                                    |                                                                                                    |                                                                                                    |                                                                                                    |                                                         |                                                                                          |                                      |               |
|                                                                                                 | The name of this entry as                                                                                                    | s displayed in the GUI                                                                                                    | for reference.                                                                                                    |                                                                                                    |                                                         |                                                                                          |                                      |               |
|                                                                                                 | This name can contain s                                                                                                    | paces but it cannot co                                                                                                    | ontain any of the fo                                                                                                    | llowing chara                                                                                                    | cters: ?, >, <, &, /                                    |                                                                                          |                                      |               |
| Method                                                                                          | Import an existing Cert                                                                                                    | ificate Authority                                                                                                    |                                                                                                    | ~                                                                                                    |                                                         |                                                                                          |                                      |               |
|                                                                                                 |                                                                                                    |                                                                                                    |                                                                                                    |                                                                                                    |                                                         |                                                                                          |                                      |               |
| Trust Store                                                                                     |                                                                                                    |                                                                                                    | na System Trust St                                                                                                    | tore                                                                                                    |                                                         |                                                                                          |                                      |               |
| Thus otore                                                                                      | Add this Certificate A                                                                                                    | uthority to the Operati                                                                                                    |                                                                                                    |                                                                                                    |                                                         | d booth and a second second                                                              |                                      |               |
| Thus otore                                                                                      | Add this Certificate A<br>When enabled, the content                                                                                                    | nts of the CA will be a                                                                                                    | dded to the trust st                                                                                                    | tore so that th                                                                                                    | ey will be truste                                       | ed by the operating                                                                      | system.                              |               |
| Randomize Serial                                                                                | Add this Certificate Av When enabled, the conte      Use random serial num                                                                                                    | nts of the CA will be a<br>mbers when signing c                                                                                                    | dded to the trust st<br>ertificates                                                                                                    | tore so that th                                                                                                    | ey will be truste                                       | ed by the operating                                                                      | system.                              |               |
| Randomize Serial                                                                                | Add this Certificate Ad<br>When enabled, the conter Use random serial num When enabled, if this CA                                                                                                    | mbers when signing c                                                                                                    | dded to the trust st<br>ertificates<br>certificates then se                                                                                                    | tore so that th                                                                                                    | for certificates                                        | ed by the operating signed by this CA w                                                  | system.<br>/ill be automatically rai | ndomized and  |
| Randomize Serial                                                                                | Add this Certificate Ar When enabled, the conter Use random serial nur When enabled, if this CA checked for uniqueness i                                                                                                    | mbers when signing c<br>is capable of signing the signing the signing | dded to the trust st<br>ertificates<br>certificates then se<br>equential value fror                                                                                                    | tore so that th<br>erial numbers<br>m Next Certifi                                                                                               | for certificates a cate Serial.                         | ed by the operating signed by this CA w                                                  | system.<br>vill be automatically rai | ndomized and  |
| Randomize Serial                                                                                | Add this Certificate A<br>When enabled, the conte<br>Use random serial nu<br>When enabled, if this CA<br>checked for uniqueness i<br>Authority                                                                                                    | nts of the CA will be a<br>mbers when signing c<br>is capable of signing<br>instead of using the s                                                                                                    | dded to the trust st<br>ertificates<br>certificates then se<br>equential value fror                                                                                                    | tore so that th<br>erial numbers<br>m Next Certifi                                                                                               | for certificates<br>cate Serial.                        | ed by the operating signed by this CA w                                                  | system.<br>vill be automatically rai | ndomized and  |
| Randomize Serial                                                                                | Add this Certificate A<br>When enabled, the conte<br>Use random serial nu<br>When enabled, if this CA<br>checked for uniqueness i<br>Authority                                                                                                    | nts of the CA will be a<br>mbers when signing c<br>is capable of signing<br>instead of using the s                                                                                                    | dded to the trust si<br>ertificates<br>certificates then se<br>equential value fror                                                                                                    | tore so that th<br>erial numbers<br>m Next Certifi                                                                                               | for certificates (<br>cate Serial.                      | ed by the operating signed by this CA w                                                  | system.<br>/ill be automatically rai | ndomized and  |
| Randomize Serial sting Certificate a                                                            | Add this Certificate A<br>When enabled, the conter<br>Use random serial nur<br>When enabled, if this CA<br>checked for uniqueness in<br>Authority BEGIN CERTIFIC                                                                                                    | unonly to the Operation<br>ints of the CA will be a<br>mbers when signing c<br>is capable of signing<br>instead of using the se                                                                                                    | dded to the trust st<br>ertificates<br>certificates then se<br>equential value fror                                                                                                    | tore so that th<br>erial numbers<br>m Next Certifi                                                                                               | ey will be truste<br>for certificates :<br>cate Serial. | ed by the operating                                                                      | system.<br>/ill be automatically rai | ndomized and  |
| Randomize Serial sting Certificate a                                                            | Add this Certificate A<br>When enabled, the conte<br>Use random serial nu<br>When enabled, if this CA<br>checked for uniqueness i<br>Authority BEGIN CERTIFIC<br>MIIOyTCCArGgAWIBAGI<br>EEMAGGAUE                                                                                                    | unonly to the Operation<br>ints of the CA will be a<br>mbers when signing c<br>is capable of signing<br>instead of using the signing<br>ATE<br>IFYG4gsjVBIYWDQYJJ                                                                                                    | dded to the trust st<br>ertificates<br>certificates then se<br>equential value fror<br>coZIhvcNAQELBQAN                                                                                                    | tore so that the erial numbers m Next Certifi                                                                                                    | for certificates a cate Serial.                         | ed by the operating                                                                      | system.<br>vill be automatically rai | ndomized and  |
| Randomize Serial                                                                                | Add this Certificate A<br>When enabled, the conte<br>Use random serial nu<br>When enabled, if this CA<br>checked for uniqueness i<br>Authority BEGIN CERTIFIC<br>MIIDyTCCArGgAwIBAgI<br>EPMA@GAIUE<br>AXM6V1B0LUNBMQSwCQYI                                                                                                    | unonly to the Operation<br>ints of the CA will be a<br>mbers when signing c<br>is capable of signing<br>instead of using the signing<br>ATE<br>IFYG4gsjVBIYWDQYJJ<br>DVQQGEWJGUJESMBAG/                                                                                                    | dded to the trust st<br>ertificates<br>certificates then se<br>equential value fror<br>coZIhvcNAQELBQAN                                                                                                    | erial numbers<br>m Next Certifi                                                                                                    | for certificates :<br>cate Serial.                      | ed by the operating                                                                      | system.                              | ndomized and  |
| Randomize Serial                                                                                | Add this Certificate A<br>When enabled, the conter<br>Use random serial nut<br>When enabled, if this CA<br>checked for uniqueness i<br>Authority<br>BEGIN CERTIFIC<br>MIIDyTCCArGgAWIBAGI<br>EPMA@GAIUE<br>AXM6V1B0LUNBMQSwCQYI<br>11MRQwEgYD                                                                                                    | unony to the Operation<br>nts of the CA will be a<br>mbers when signing c<br>is capable of signing<br>instead of using the signing<br>ATE<br>IFYG4gsjVBIYWDQYJI<br>DVQQGEwJGUJESMBAG/                                                                                                    | dded to the trust st<br>ertificates<br>certificates then se<br>equential value fror<br>cozIhvcNAQELBQAN                                                                                                    | tore so that the<br>erial numbers<br>m Next Certifi<br>wSD                                                                                       | for certificates :<br>cate Serial.                      | ed by the operating                                                                      | system.                              | ndomized and  |
| Randomize Serial sting Certificate a                                                            | Add this Certificate A<br>When enabled, the conter<br>Use random serial nur<br>When enabled, if this CA<br>checked for uniqueness i<br>Authority BEGIN CERTIFIC<br>MIDOYTCCArGgAwIBAGI<br>EPMAGGAUE<br>AXMGVIBOLUNBMQSwCQY<br>11MRQwEgYD<br>Paste a certificate in X.50                                                                                                    | unony to the Operation<br>nts of the CA will be a<br>mbers when signing c<br>is capable of signing<br>instead of using the signing<br>ATE<br>IFYG4gsjVBIYWDQYJI<br>DVQQGEWJGUJESMBAG<br>D9 PEM format here.                                                                                                    | dded to the trust st<br>ertificates<br>certificates then se<br>equential value fror<br>COZINYCNAQELBQAI                                                                                                    | tore so that the<br>erial numbers<br>m Next Certifi<br>wSD                                                                                       | ey will be truste<br>for certificates :<br>cate Serial. | ed by the operating                                                                      | system.                              | ndomized and  |
| Randomize Serial sting Certificate a Certificate data                                           | Add this Certificate A<br>When enabled, the conter<br>Use random serial nur<br>When enabled, if this CA<br>checked for uniqueness in<br>Authority BEGIN CERTIFIC<br>MIDyTCCArGgAwIBAgI<br>EPMAGGAIUE<br>AXMGVIBOLUNBMQSwCQYI<br>11MRQWEgYD<br>Paste a certificate in X.50<br>BEGIN PRIVATE                                                                                                    | unonty to the Operation<br>ints of the CA will be a<br>mbers when signing c<br>is capable of signing<br>instead of using the se<br>ATE<br>IFYG4gsjVBIYWDQYJJ<br>DVQQGEWJGUJESMBAG/<br>D9 PEM format here.<br>KEY                                                                                                    | dded to the trust st<br>ertificates<br>certificates then se<br>equential value fror<br>COZINVCNAQELBQAN                                                                                                    | tore so that the<br>erial numbers<br>m Next Certifi<br>wSD                                                                                       | ey will be truste<br>for certificates :<br>cate Serial. | ed by the operating                                                                      | system.                              | ndomized and  |
| Randomize Serial sting Certificate a Certificate data ertificate Private Key (optional)         | Add this Certificate A<br>When enabled, the conter<br>Use random serial nur<br>When enabled, if this CA<br>checked for uniqueness i<br>Authority BEGIN CERTIFIC<br>MIIOYTCCArGgAwIBAgI<br>EPMA0GAIUE<br>AXMGVIB0LUNBMQSwCQY<br>11MRQwEgYD<br>Paste a certificate in X.50<br>BEGIN PRIVATE<br>MIIE vQIBADANBgkqhki                                                                                             | unony to the Operation<br>ints of the CA will be a<br>mbers when signing c<br>is capable of signing<br>instead of using the signing<br>ATE<br>IFYG4gsjVBIYWDQYJI<br>DVQQGEWJGUJESMBAG<br>D9 PEM format here.<br>KEY<br>G9WBBAQEFAASCBKcW                                                                                                    | dded to the trust si<br>ertificates<br>certificates then se<br>equential value fror<br>coZIhvcNAQELBQAi<br>AlUECBMJT2NjaXRI                                                                                        | erial numbers<br>m Next Certifi<br>wSD                                                                                                    | ey will be truste<br>for certificates :<br>cate Serial. | ed by the operating                                                                      | system.                              | ndomized and  |
| Randomize Serial sting Certificate ata <u>Certificate data</u> rtificate Private Key (optional) | Add this Certificate A<br>When enabled, the conter<br>Use random serial nur<br>When enabled, if this CA<br>checked for uniqueness in<br>Authority BEGIN CERTIFIC<br>MIIDyTCCArGgAwIBAgI<br>EPMA0GAIUE<br>AXMGVIB0LUNBMQSwCQYI<br>11MRQWEgYD<br>Paste a certificate in X.500<br>BEGIN PRIVATE<br>MIIEvQIBADANBgkqhkin<br>X/i0ph/Hh0                                                                            | unony to the Operation<br>nts of the CA will be a<br>mbers when signing c<br>is capable of signing<br>instead of using the su<br>ATE<br>IFYG4gsjVBIYWDQYJH<br>DVQQGEWJGUJESMBAG/<br>D9 PEM format here.<br>KEY<br>G9wBBAQEFAASCBKcwg                                                                                                    | dded to the trust si<br>ertificates<br>certificates then se<br>equential value fror<br>coZIhvcNAQELBQAi<br>AlUECBMJT2NJaXRI                                                                                        | erial numbers<br>m Next Certifi<br>wSD 0<br>hbm v                                                                                                | ey will be truste<br>for certificates :<br>cate Serial. | ed by the operating signed by this CA w                                                  | system.                              | ndomized and  |
| Randomize Serial sting Certificate A Certificate data rtificate Private Key (optional)          | Add this Certificate A When enabled, the conte Use random serial nut When enabled, if this CA checked for uniqueness i Authority BEGIN CERTIFIC MIIDyTCArGgAwIBAgI EPMA@GAUE AXMGVIBOLUNBMQSwCQYI 11MRQwEgYD Paste a certificate in X.50 BEGIN PRIVATE MIIEvQIBADANBgkqhki X/i@ph/Hh@ 1wxtL1PH46IgneGzeY2 51ut-2020                                                                                           | unonty to the operation of the CA will be a mbers when signing c is capable of signing instead of using the signing c is capable of signing instead of using the signing c is capable of signing the signification of the signification of the sis the signification of the signification of the signification     | dded to the trust st<br>ertificates<br>certificates then se<br>equential value fror<br>coZIhvcNAQELBQAI<br>ALUECBMJT2NJaXRI<br>ggSJAgEAA0IBAQCS<br>tcq1+pB8093uK/yG                                                | tore so that the<br>erial numbers<br>m Next Certifi<br>wSD<br>bbm<br>v<br>pp7<br>c<br>cos                                                        | ey will be truste<br>for certificates :<br>cate Serial. | ed by the operating signed by this CA w                                                  | system.                              | ndomized and  |
| Randomize Serial sting Certificate ata <u>Certificate data</u> rtificate Private Key (optional) | Add this Certificate A<br>When enabled, the conter<br>Use random serial nur<br>When enabled, if this CA<br>checked for uniqueness i<br>Authority BEGIN CERTIFIC<br>MIIOyTCCArGgAwIBAgI<br>EPMA0GAIUE<br>AXMGVIB0LUNBMQSwCQY<br>11MRQwEgYD<br>Paste a certificate in X.50<br>BEGIN PRIVATE<br>MIIEvQIBADANBgkqhkii<br>X/iaph/Hhb<br>1wtL1PH46IgneGzeYZ'<br>FjU+t2PaQP<br>Paste the private key for:            | unony to the Operation<br>ints of the CA will be a<br>mbers when signing c<br>is capable of signing<br>instead of using the signing<br>ATE<br>IFYG4gsjVBIYWDQYJI<br>DVQQGEWJGUJESMBAG<br>D9 PEM format here.<br>KEY<br>G9W0BAQEFAASCBKCWI<br>YdPA2X4QLJ1uqGRq+1<br>the above certificate h                                                                                                    | dded to the trust si<br>ertificates<br>certificates then se<br>equential value fror<br>cozIhvcNAQELBQAi<br>AlUECBMJT2NJaXRI<br>ggSJAgEAAOIBAQCS<br>tcq1+pB8093uK/yd<br>ere. This is option                         | tore so that the<br>erial numbers<br>m Next Certifi<br>wSD 0<br>hbm v<br>9p7 0<br>603 v<br>al in most cast                                       | ey will be truste<br>for certificates i<br>cate Serial. | ed by the operating<br>signed by this CA w                                               | ystem.<br>vill be automatically rai  | indomized and |
| Randomize Serial sting Certificate a Certificate data rtificate Private Key (optional)          | Add this Certificate Ai When enabled, the conter Use random serial nui When enabled, if this CA checked for uniqueness i Authority BEGIN CERTIFIC MIIDyTCCArGgAwIBAgI EPMA06AIUE AXMGVIBOLUNBMQswCQYI llMRQwEgYD Paste a certificate in X.50 BEGIN PRIVATE MIIEVQIBADANBgknkii X/iaph/Hh0 lwxtL1PH46IgneGzeYz FJU+t2PaQP Paste the private key for                                                            | unony to the Operation<br>ints of the CA will be a<br>mbers when signing c<br>is capable of signing<br>instead of using the signing<br>ATE<br>IFYG4gsjVBIYWDQYJJ<br>DVQQGEWJGUJESMBAG<br>D9 PEM format here.<br>KEY<br>G9w0BAQEFAASCBKCwg<br>YdPA2X4QLJ1uqGRq+1<br>the above certificate h                                                                                                    | dded to the trust si<br>ertificates<br>certificates then se<br>equential value fror<br>coZIhvCNAQELBQAI<br>AUUECBMJT2NjaXRI<br>ggSjAgEAAOIBAQCS<br>tcql+pB8093uK/yc<br>here. This is option                        | srial numbers<br>m Next Certifi<br>wSD 0<br>hbm v<br>9p7 0<br>603 v<br>al in most cas                                                            | es, but is requir                                       | ed by the operating<br>signed by this CA w                                               | ystem.<br>vill be automatically rai  | ndomized and  |
| Randomize Serial sting Certificate ata Certificate data rtificate Private Key (optional)        | Add this Certificate A When enabled, the conter Use random serial nui When enabled, if this CA checked for uniqueness i checked for uniqueness i Checked for uniqueness i EMAGANUE CHECKERSENCERTIFICE MIDVTCCAFGGAWIBAGI EPMA@GANUE AXMGVIBOLUNBMQSwCQYI 11MRQWEgYD Paste a certificate in X.50 CHECKERSENCERTIFICE MIIEVQIBADANBGkhki X/iaph/HhB 1wxtL1PH46IgneGzeYz FJU+t2PaQP Paste the private key for 3 | unony to the Operation<br>ints of the CA will be a<br>mbers when signing c<br>is capable of signing<br>instead of using the se<br>ATE<br>IFYG4gsjVBIYWDQYJJ<br>DVQQGEWJGUJESMBAG<br>D9 PEM format here.<br>KEY<br>G9W0BAQEFAASCBKCwy<br>YdPA2X4QLJ1uqGRq+1<br>the above certificate h                                                                                                    | dded to the trust si<br>ertificates<br>certificates then se<br>equential value fror<br>cozIhvcNAQELBQAN<br>AUUECBMJT2NJaXRI<br>2gSJAgEAAOIBAQCS<br>tcql+pB8093uK/yd<br>here. This is option.                       | srial numbers<br>m Next Certifi<br>wSD 0<br>hbm 7<br>9p7 0<br>603 7<br>al in most cas                                                            | for certificates i<br>cate Serial.                      | ed by the operating<br>signed by this CA w                                               | ystem.<br>vill be automatically rai  | indomized and |
| Randomize Serial sting Certificate A Certificate data rtificate Private Key (optional)          | Add this Certificate A When enabled, the conte Use random serial nui When enabled, if this CA checked for uniqueness i Authority BEGIN CERTIFIC MIIDYTCARGAWIBAgI EFMA@GAIUE AXMGV1BOLUNBMQSwCQYI 11MRQwEgYD Paste a certificate in X.50 BEGIN PRIVATE MIIEVQIBADANBgkqhki X/iaph/Hab 1wxtL1PH46IgneGzeY2 FJU+t2PaQP Paste the private key for: 3 Enter a decimal number t Serial is checked.                 | unony to the Operation<br>ints of the CA will be a<br>mbers when signing c<br>is capable of signing<br>instead of using the signing<br>ATE<br>DVQQGEwJGUJESMBAG/<br>D9 PEM format here.<br>KEY<br>G9w0BAQEFAASCBKcwl<br>YdPA2X4QLJ1uqGRq+1<br>the above certificate h<br>to be used as a seque                                                                                                    | dded to the trust si<br>ertificates<br>certificates then se<br>equential value fror<br>cozIhvcNAQELBQAA<br>ALUECBMJT2NJAXRA<br>gg5JAgEAAOIBAQCS<br>tcq1+pB8093uK/yo<br>here. This is option<br>ntial serial number | tore so that the<br>erial numbers<br>m Next Certifi<br>wSD<br>0<br>hbm<br>9<br>p7<br>0<br>6<br>03<br>2<br>2<br>al in most cas<br>for the next of | es, but is requir<br>ertificate to be a                 | ed by the operating<br>signed by this CA w<br>ed when generating<br>signed by this CA. 1 | ystem.<br>vill be automatically rai  | ndomized and  |

# Notre Autorité de Certification OpenVPN a été générée et auto-signée. Elle est valide jusqu'en 2035 et servira à authentifier les connexions VPN en signant les certificats des serveurs et des clients

Nous avons généré un certificat serveur OpenVPN, signé par notre Autorité de Certification.

| OpenVPN-Server (                                          | OpenVPN-CA | ST=Occitanie, L=Montpellier, CN=vpn-server, C=FR                                            | 0 | OpenVPN Server | <b>∥‡₽</b> ≣C |
|-----------------------------------------------------------|------------|---------------------------------------------------------------------------------------------|---|----------------|---------------|
| Server Certificate<br>CA: <b>No</b><br>Server: <b>Yes</b> |            | Valid From: Sun, 02 Feb 2025 20:31:15 +0100<br>Valid Until: Wed, 31 Jan 2035 20:31:15 +0100 |   |                |               |

# Nous avons généré un certificat utilisateur pour vpnuser1, signé par notre Autorité de Certification

| vpnuser1                                 | OpenVPN-CA | ST=Occitanie, L=Montpellier, CN=vpnuser1, C=FR                                              | 0 | ⇙兼ᄵबᢗ面 |
|------------------------------------------|------------|---------------------------------------------------------------------------------------------|---|--------|
| User Certificate<br>CA: No<br>Server: No |            | Valid From: Sun, 02 Feb 2025 20:54:47 +0100<br>Valid Until: Wed, 31 Jan 2035 20:54:47 +0100 |   |        |

Nous allons exporter le fichier de configuration OpenVPN (.ovpn) pour l'utilisateur vpnuser1. Ce fichier contient toutes les informations nécessaires pour établir une connexion sécurisée au serveur VPN.

| lser                           | Certificate Name | Export                                                     |
|--------------------------------|------------------|------------------------------------------------------------|
| Certificate (SSL/TLS, no Auth) | vpnuser1         | - Inline Configurations:                                   |
|                                |                  | 📩 Most Clients 🛛 📩 Android 🔂 OpenVPN Connect (iOS/Android) |
|                                |                  | - Bundled Configurations:                                  |
|                                |                  | 📩 Archive 🛛 📩 Config File Only                             |
|                                |                  | - Current Windows Installer (2.6.7-Ix001):                 |
|                                |                  | 📩 64-bit 🛃 32-bit                                          |
|                                |                  | - Previous Windows Installer (2.5.9-Ix601):                |
|                                |                  | 📩 64-bit 🛃 32-bit                                          |
|                                |                  | - Legacy Windows Installers (2.4.12-Ix601):                |
|                                |                  | 📩 10/2016/2019 📩 7/8/8.1/2012r2                            |
|                                |                  | - Viscosity (Mac OS X and Windows):                        |
|                                |                  | 📩 Viscosity Bundle 🛛 📩 Viscosity Inline Config             |
|                                |                  | - Yealink SIP Handsets:                                    |
|                                |                  | 📩 T28 🛃 T38G (1) 🛃 T38G (2) / V83                          |
|                                |                  | - Snom SIP Handsets:                                       |
|                                |                  | snom                                                       |

On installe ensuite openVPN sur un poste client pour y intégrer le fichier de configuration précédemment téléchargé.

| UPLOAD FILE Type Server Address or Cloud ID | <u></u> Ge            | t connected |    |
|---------------------------------------------|-----------------------|-------------|----|
| ⑦ What's my URL?                            | Type Server Address o | UPLOAD FIL  | E  |
|                                             | What's my UPI         |             | 7  |
|                                             |                       |             | C. |

### On importe le profile vpnuser1

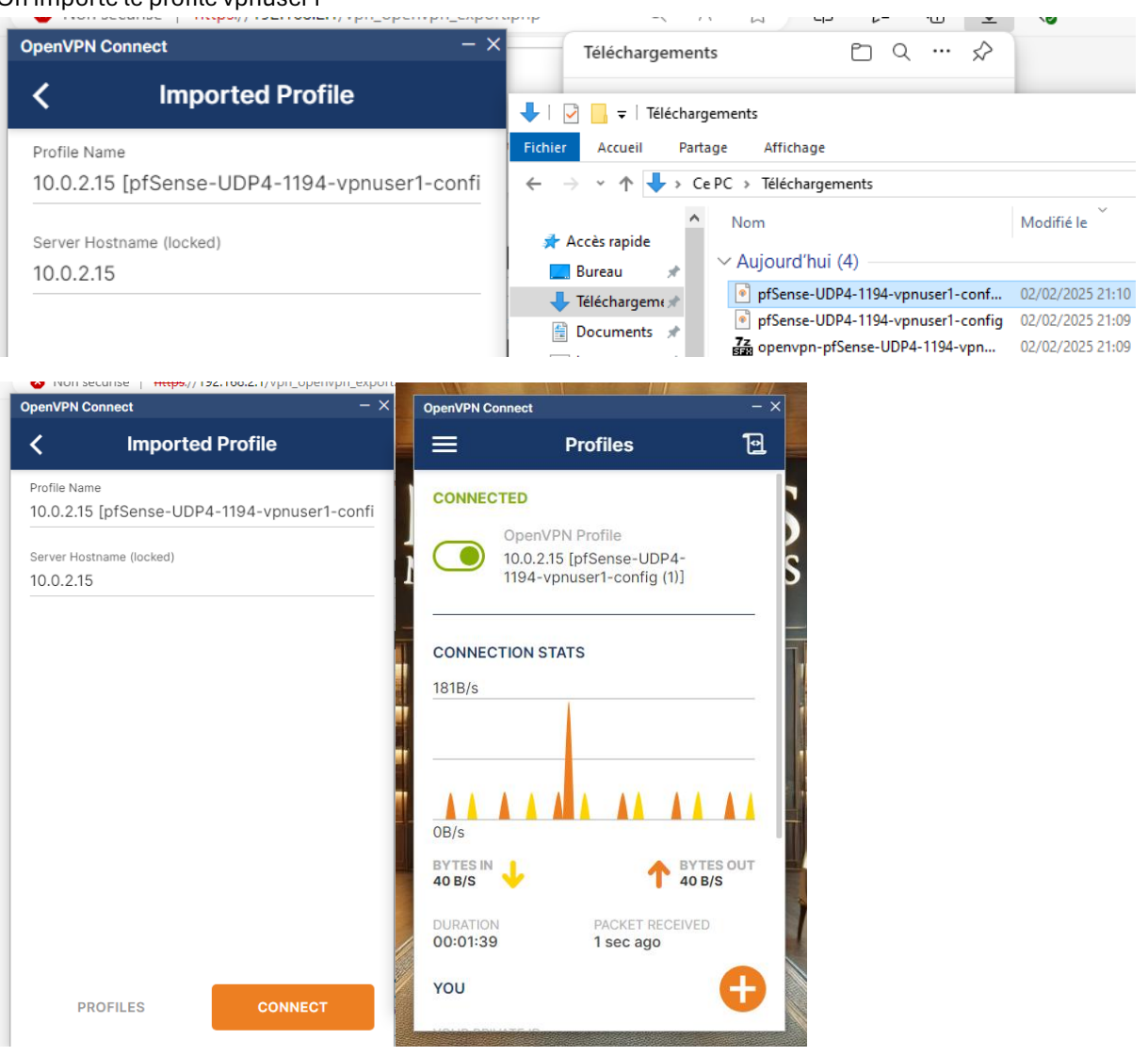

Nous avons importé le fichier de configuration OpenVPN sur le client. Une fois le profil vpnuser1 chargé dans OpenVPN Connect, nous avons initié la connexion au serveur VPN. L'état CONNECTED ainsi que les statistiques de trafic confirment que l'utilisateur est bien connecté et que la communication chiffrée est active.

# 2. Surveillance et sécurité du réseau

2.1. Système de détection d'intrusion (IDS/IPS)

- 2.1.1. Déploiement de Snort pour l'analyse du trafic

Nous avons installé Snort sur pfSense avec succès. Cette installation nous permet de mettre en place un système de détection et de prévention d'intrusion (IDS/IPS) afin d'analyser le trafic réseau et de détecter d'éventuelles menaces.

| Installed Packages Ava                                                                                       | allable Packages Package Installer                                                                                                    |                      |           |
|----------------------------------------------------------------------------------------------------|----------------------------------------------------------------------------------------------------|----------------------|-----------|
|                                                                                                    |                                                                                                    |                      |           |
| Package Installation                                                                                         |                                                                                                    |                      |           |
| Please note that, by defa<br>default snaplen of 15158<br>Stream5 target-based reas<br>your card supports it. | ault, snort will truncate packets larger than the<br>bytes. Additionally, LRO may cause issues with<br>ssembly. It is recommended to disable LRO, if                                       | •                    |           |
| This can be done by apper                                                                                    | nding '-lro' to your ifconfig_ line in rc.conf.                                                                                                    |                      |           |
| Message from pfSense-pkg                                                                                     | -snort-4.1.6_17:                                                                                                    |                      |           |
| <br>Please visit Services - S<br>Global tab. Afterwards vi<br>>>> Cleaning up cache<br>Success               | Snort - Interfaces tab first to add an interface, then select your desired rules packages at the Services - Snort -<br>isit the Updates tab to download your configured rulesets.<br>done. |                      |           |
| ✓ snort securit                                                                                              | 4.1.6_17 Snort is an open source network intrusion prevention and detection system (IDS/IPS). Combining the b protocol, and anomaly-based inspection.                                      | enefits of signature | , 面口<br>i |
|                                                                                                    | Package Dependencies:<br>Ø snort-2.9.20_8                                                                                                    |                      |           |
| General Settings                                                                                             |                                                                                                    |                      |           |
| Enable                                                                                                    | Enable interface                                                                                                    |                      |           |
| Interface                                                                                                    | WAN (em0)                                                                                                    |                      |           |
|                                                                                                    | Choose the interface where this Snort instance will inspect traffic.                                                                                                    |                      |           |
| Description                                                                                                  | Block IP wan                                                                                                    |                      |           |
|                                                                                                    | Enter a meaningful description here for your reference.                                                                                                    |                      |           |
| Snap Length                                                                                                  | 1518                                                                                                    |                      |           |
|                                                                                                    | Enter the desired interface snaplen value in bytes. Default is 1518 and is suitable for most applications.                                                                                 |                      |           |
|                                                                                                    |                                                                                                    |                      |           |

Nous avons activé Snort sur l'interface WAN (em0) et configuré l'envoi d'alertes dans le journal système du pare-feu. Les paquets générant une alerte seront automatiquement capturés et stockés dans un fichier pour analyse.

| Enable                       | Enable interface                                                                                                    |
|------------------------------|----------------------------------------------------------------------------------------------------|
| Interface                    | WAN (em0)                                                                                                    |
|                              | Choose the interface where this Snort instance will inspect traffic.                                                                                                    |
| Description                  | Block IP wan                                                                                                    |
|                              | Enter a meaningful description here for your reference.                                                                                                    |
| Snap Length                  | 1518                                                                                                    |
|                              | Enter the desired interface snaplen value in bytes. Default is 1518 and is suitable for most applications.                                                                                                    |
| Alert Settings               |                                                                                                    |
| Send Alerts to System<br>Log | Snort will send Alerts to the firewall's system log. Default is Not Checked.                                                                                                    |
| System Log Facility          | LOG_AUTH                                                                                                    |
|                              | Select system log Facility to use for reporting. Default is LOG_AUTH.                                                                                                    |
| System Log Priority          | LOG_ALERT                                                                                                    |
|                              | Select system log Priority (Level) to use for reporting. Default is LOG_ALERT.                                                                                                    |
| Enable Packet Captures       | Checking this option will automatically capture packets that generate a Snort alert into a tcpdump compatible file                                                                                                    |
| Packet Capture File Size     | 128                                                                                                    |
|                              | Enter a value in megabytes for the packet capture file size limit. Default is 128 megabytes. When the limit is reached, the current packet capture file in directory /var/log/snort/snort_em046856 is rotated and a new file opened. |
| Enable Unified2 Logging      | Checking this option will cause Snort to simultaneously log alerts to a unified2 binary format log file in the logging subdirectory for this interface.<br>Default is Not Checked.                                                   |
|                              | Log size and retention limits for the Unified2 log should be configured on the LOG MGMT tab when this option is enabled.                                                                                                    |

Nous avons activé le mode **IPS en "Legacy Mode"**, permettant à **Snort** d'inspecter les paquets et de bloquer automatiquement les adresses IP malveillantes. Nous avons également activé la suppression des sessions associées aux IP bloquées pour une meilleure réactivité.

| Block Settings         |                                                                                                    |
|------------------------|----------------------------------------------------------------------------------------------------|
| Block Offenders        | Checking this option will automatically block hosts that generate a Snort alert. Default is Not Checked.                                                                                                    |
| IPS Mode               | Legacy Mode                                                                                                    |
|                        | Legacy Mode uses the PCAP engine to generate copies of packets for inspection as they traverse the interface. Some "leakage" of packets will occur<br>before Snort can determine if the traffic matches a rule and should be blocked. Inline mode instead intercepts and inspects packets before they are<br>handed off to the host network stack for further processing. Packets matching DROP rules are simply discarded (dropped) and not passed to the host<br>network stack. No leakage of packets occurs with Inline Mode. WARNING: Inline Mode only works with NIC drivers which properly support Netmap!<br>Supported drivers: bnxt, cc, cxgbe, cxl, em, em, ena, ice, igb, igc, ix, ixgbe, ixl, lem, re, vmx, vtnet. If problems are experienced with Inline Mode, switch to<br>Legacy Mode instead. |
| Kill States            | Checking this option will kill firewall established states for the blocked IP. Default is checked.                                                                                                    |
| Which IP to Block      | BOTH<br>Select which IP extracted from the packet you wish to block. Default is BOTH.                                                                                                    |
| Detection Performan    | ce Settings                                                                                                    |
| Search Method          | AC-BNFA  Choose a fast pattern matcher algorithm. Default is AC-BNFA.                                                                                                    |
| Split ANY-ANY          | Enable splitting of ANY-ANY port group. Default is Not Checked.                                                                                                    |
| Search Optimize        | Enable search optimization. Default is Not Checked.                                                                                                    |
| Stream Inserts         | Do not evaluate stream inserted packets against the detection engine. Default is Not Checked.                                                                                                    |
| Checksum Check Disable | Disable checksum checking within Snort to improve performance. Default is Not Checked.                                                                                                    |

Nous avons mis à jour les règles de détection de Snort, incluant des signatures provenant de plusieurs sources telles que Snort Subscriber Ruleset, Emerging Threats Open Rules et Feodo Tracker Botnet C2 IP Rules. Ces mises à jour permettent d'améliorer la détection des menaces en temps réel et d'optimiser la protection du réseau.

| Installed Rule Set MD5 Signature |                                  |                                   |  |  |  |  |  |
|----------------------------------|----------------------------------|-----------------------------------|--|--|--|--|--|
| Rule Set Name/Publisher          | MD5 Signature Hash               | MD5 Signature Date                |  |  |  |  |  |
| Snort Subscriber Ruleset         | ef356004644a1f6df8a52573776ef0e4 | Thursday, 13-Mar-25 23:01:02 CET  |  |  |  |  |  |
| Snort GPLv2 Community Rules      | b0c300c5610bb3793c46cdd7655916b5 | Thursday, 13-Mar-25 23:01:02 CET  |  |  |  |  |  |
| Emerging Threats Open Rules      | 4c24342a857178cd120dd16e009a6af0 | Saturday, 15-Mar-25 23:00:10 CET  |  |  |  |  |  |
| Snort OpenAppID Detectors        | c726cf937d84c651a20f2ac7c528384e | Wednesday, 19-Feb-25 14:07:03 CET |  |  |  |  |  |
| Snort AppID Open Text Rules      | 2c26cb4f6a3bc03ab9c8e02befcf6fe1 | Wednesday, 19-Feb-25 14:07:03 CET |  |  |  |  |  |
| Feodo Tracker Botnet C2 IP Rules | b61779a7fa2b715e88b0cc4e4ab4d326 | Saturday, 15-Mar-25 23:21:06 CET  |  |  |  |  |  |

Nous configurons la mise à jour automatique des règles de Snort afin de garantir une protection continue contre les menaces. L'intervalle est fixé à 24 heures avec une mise à jour programmée à 23h00.

| Rules Update Setting                | S                                                                                                    |
|-------------------------------------|----------------------------------------------------------------------------------------------------|
| Update Interval                     | □ DAY<br>Please select the interval for rule updates. Choosing NEVER disables auto-updates.                                                                                                    |
| Update Start Time                   | 23:00<br>Enter the rule update start time in 24-hour format (HH:MM). Default is 00 hours with a randomly chosen minutes value. Rules will update at the interval chosen above starting at the time specified here. For example, using a start time of 00:08 and choosing 12 Hours for the interval, the rules will update at 00:08 and 12:08 each day. The randomized minutes value should be retained to minimize the impact to the rules update site from large numbers of |
| Hide Deprecated Rules<br>Categories | simultaneous requests.                                                                                                    |
| Disable SSL Peer<br>Verification    | Click to disable verification of SSL peers during rules updates. This is commonly needed only for self-signed certificates. Default is not checked.                                                                                                    |

Nous accédons à l'onglet des alertes de Snort pour surveiller les événements détectés sur l'interface WAN (em0). Nous activons l'actualisation automatique pour afficher en temps réel les alertes générées. Cette interface nous permettra de télécharger ou de purger les journaux d'alerte selon les besoins.

| Services / Snort / Alerts |                          |                   |              |                   |                   |          |          | 0        |           |
|---------------------------|--------------------------|-------------------|--------------|-------------------|-------------------|----------|----------|----------|-----------|
| Snort Interfaces G        | lobal Settings           | Updates           | Alerts Bloc  | ked Pass Lists    | Suppress          | IP Lists | SID Mgmt | Log Mgmt | Sync      |
| Alert Log View Set        | tings                    |                   |              |                   |                   |          |          |          |           |
| Interface to Inspect      | t WAN (em<br>Choose inte | 0) 🗸              | Auto-refresh | view 250<br>Alert | lines to display. | B Sa     | ve       |          |           |
| Alert Log Actions         | Downlos                  | ad <u> </u> Clear |              |                   |                   |          |          |          |           |
| Alert Log View Filt       | er                       |                   |              |                   |                   |          |          |          | ÷         |
| 0 Entries in Active       | Log                      |                   |              |                   |                   |          |          |          |           |
| Date Action               | Pri Pro                  | oto Class         | Source IP    | SPort             | Destination I     | P DI     | Port GIE | D:SID De | scription |

Snort est maintenant configuré avec toutes les règles nécessaires à la surveillance.

# 2.2. Analyse du trafic avec Wireshark

Nous téléchargeons la dernière version stable de Wireshark (4.4.5) pour l'installer sur notre machine d'analyse réseau.

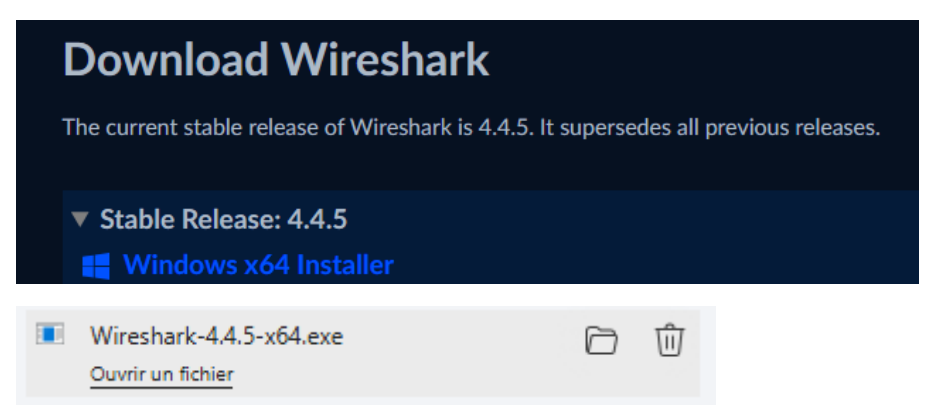

Nous avons installé avec succès Wireshark 4.4.5 sur notre machine, prêt à capturer et analyser le trafic réseau.

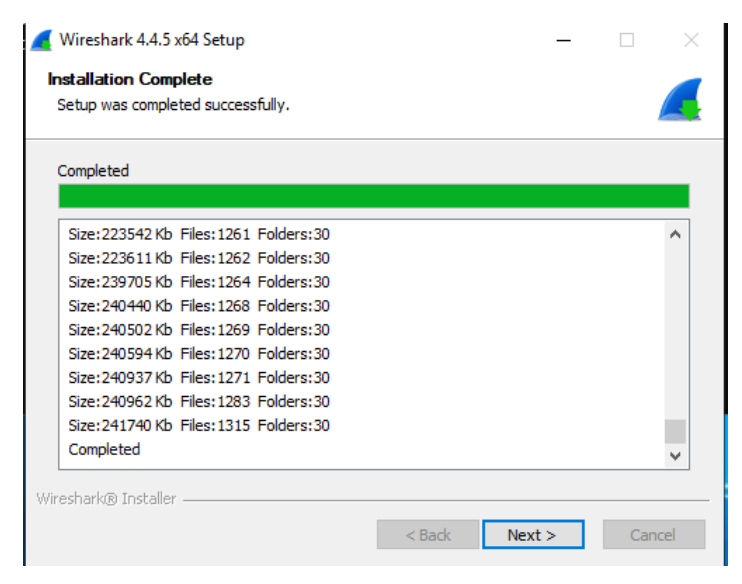

Nous lançons Wireshark et accédons à l'interface principale, où nous pouvons sélectionner une interface réseau pour commencer la capture des paquets.

| 🚄 L'analyseur de réseau Wireshark                                                |        |
|----------------------------------------------------------------------------------|--------|
| Fichier Editer Vue Aller Capture Analyser Statistiques Telephonie Wireless Outil | s Aide |
| ◢ ■ ∅ ◎ 📙 🗈 🕱 🖬 ९ ⇔ 🕾 🖗 🖢 🧮 🗮 🤤 ९ ९ ९ 🦉 🔠                                        |        |
| Appliquer un filtre d'affichage < Ctrl-/>                                        |        |
|                                                                                  |        |
|                                                                                  |        |
| Bienvenue dans Wireshark                                                         |        |
| Cantura                                                                          |        |
| Capture                                                                          |        |
| en utilisant ce filtre : 📙 Entrer un filtre de capture                           |        |
|                                                                                  |        |
| Ethernet                                                                         |        |
| Adapter for loopback traffic capture                                             |        |
| Connexion au réseau local* 9                                                     |        |
| Connexion au réseau local* 8                                                     |        |
| Connexion au réseau local* 7                                                     |        |
| Event Tracing for Windows (ETW) reader                                           |        |
|                                                                                  |        |
|                                                                                  |        |
|                                                                                  |        |

Nous lançons une capture de trafic sur l'interface Ethernet avec Wireshark. Nous observons les paquets échangés, incluant des requêtes DNS, des connexions TCP, ainsi qu'un message ICMP

| 4.0                                  |                                                                                                   |                                                                                                    |                                                                                         |                                         |                                                                                                    |
|--------------------------------------|---------------------------------------------------------------------------------------------------|----------------------------------------------------------------------------------------------------|-----------------------------------------------------------------------------------------|-----------------------------------------|----------------------------------------------------------------------------------------------------|
| <u>a</u> 0                           | pture en cours de Eth                                                                             | iernet                                                                                                    |                                                                                         |                                         | - U X                                                                                                    |
| Fichi                                | er Editer Vue A                                                                                   | Iller Capture Analyser                                                                                        | Statistiques Telephoni                                                                  | e Wireless C                            | Jutils Aide                                                                                                    |
|                                      | l 🔬 💿 📃 🛅                                                                                         | 🖹 🛱 🔍 🗢 🖻 🖺                                                                                                   | 🗿 👲 📃 📃 🔍 ሮ                                                                             | L Q. 🎹 🗄                                |                                                                                                    |
| A                                    | opliquer un filtre d'aff                                                                          | ichage <ctrl-></ctrl->                                                                                        |                                                                                         |                                         | 🖘 v +                                                                                                    |
| No.                                  | Time                                                                                              | Source                                                                                                    | Destination                                                                             | Protocol                                | Lengtl Info                                                                                                    |
| _                                    | 1 0.000000                                                                                        | 192.168.2.50                                                                                                  | 192.168.2.4                                                                             | DNS                                     | 78 Standard query 0xd9a6 A edge.microsoft.com                                                                                                    |
|                                      | 2 0.000192                                                                                        | 192.168.2.4                                                                                                   | 192.168.2.1                                                                             | DNS                                     | 101 Standard query 0x7aee A edge-domain.trafficmanager.net OPT                                                                                                    |
|                                      | 3 0.000417                                                                                        | 192.168.2.50                                                                                                  | 192.168.2.4                                                                             | DNS                                     | 78 Standard query 0xf7d4 HTTPS edge.microsoft.com                                                                                                    |
|                                      | 4 0.000520                                                                                        | 192.168.2.4                                                                                                   | 192.168.2.1                                                                             | DNS                                     | 101 Standard query 0x4bfa HTTPS edge-domain.trafficmanager.net OPT                                                                                                    |
|                                      | 5 0.020439                                                                                        | 192.168.2.1                                                                                                   | 192.168.2.4                                                                             | DNS                                     | 198 Standard query response 0x7aee A edge-domain.trafficmanager.net CNAME edge-microsoft-com.ax-0002.ax-msedge.net CNAME a                                                                                                    |
| L.                                   | 6 0.020578                                                                                        | 192.168.2.4                                                                                                   | 192.168.2.50                                                                            | DNS                                     | 219 Standard query response 0xd9a6 A edge.microsoft.com CNAME edge-domain.trafficmanager.net CNAME edge-microsoft-com.ax-0                                                                                                    |
|                                      | 7 0.038526                                                                                        | 192.168.2.1                                                                                                   | 192.168.2.4                                                                             | DNS                                     | 226 Standard query response 0x4bfa HTTPS edge-domain.trafficmanager.net CNAME edge-microsoft-com.ax-0002.ax-msedge.net CNA-                                                                                                    |
|                                      | 8 0.038732                                                                                        | 192.168.2.4                                                                                                   | 192.168.2.1                                                                             | DNS                                     | 92 Standard query 0xdb3c HTTPS ax-0002.ax-msedge.net OPT                                                                                                    |
|                                      | 9 0.039171                                                                                        | 192.168.2.1                                                                                                   | 192.168.2.4                                                                             | DNS                                     | 152 Standard query response 0xdb3c HTTPS ax-0002.ax-msedge.net SOA ns1.ax-msedge.net OPT                                                                                                    |
|                                      | 10 0.039249                                                                                       | 192.168.2.4                                                                                                   | 192.168.2.50                                                                            | DNS                                     | 187 Standard query response 0xf7d4 HTTPS edge.microsoft.com CNAME edge-domain.trafficmanager.net CNAME edge-microsoft.com                                                                                                    |
|                                      | 11 0.039450                                                                                       | 192.168.2.50                                                                                                  | 192.168.2.4                                                                             | ICMP                                    | 215 Destination unreachable (Port unreachable)                                                                                                    |
|                                      | 12 2.242052                                                                                       | 192.168.2.50                                                                                                  | 192.168.2.4                                                                             | TCP                                     | 60 50714 → 135 [FIN, ACK] Seg=1 Ack=1 Win=8211 Len=0                                                                                                    |
|                                      | 13 2.242087                                                                                       | 192.168.2.4                                                                                                   | 192.168.2.50                                                                            | TCP                                     | 54 135 → 50714 [ACK] Seq=1 Ack=2 Win=8211 Len=0                                                                                                    |
|                                      | 14 2.242163                                                                                       | 192.168.2.4                                                                                                   | 192.168.2.50                                                                            | TCP                                     | 54 135 → 50714 [FIN, ACK] Seq=1 Ack=2 Win=8211 Len=0                                                                                                    |
|                                      | 15 2.242188                                                                                       | 192.168.2.50                                                                                                  | 192.168.2.4                                                                             | TCP                                     | 60 50715 → 49667 [FIN, ACK] Seq=1 Ack=1 Win=1024 Len=0                                                                                                    |
|                                      | 16 2.242200                                                                                       | 192.168.2.4                                                                                                   | 192.168.2.50                                                                            | TCP                                     | 54 49667 → 50715 [ACK] Seq=1 Ack=2 Win=8209 Len=0                                                                                                    |
|                                      | 17 2.242241                                                                                       | 192.168.2.4                                                                                                   | 192.168.2.50                                                                            | TCP                                     | 54 49667 → 50715 [FIN, ACK] Seq=1 Ack=2 Win=8209 Len=0                                                                                                    |
|                                      | 18 2.242370                                                                                       | 192.168.2.50                                                                                                  | 192.168.2.4                                                                             | TCP                                     | 60 50714 → 135 [ACK] Seq=2 Ack=2 Win=8211 Len=0                                                                                                    |
|                                      | 19 2.242539                                                                                       | 192.168.2.50                                                                                                  | 192.168.2.4                                                                             | TCP                                     | 60 50715 → 49667 [ACK] Seq=2 Ack=2 Win=1024 Len=0                                                                                                    |
|                                      |                                                                                                   |                                                                                                    |                                                                                         |                                         |                                                                                                    |
| > Fr<br>> E1<br>> Ir<br>> U:<br>> Do | ame 1: 78 bytes<br>chernet II, Src:<br>sternet Protocol<br>ser Datagram Prot<br>omain Name System | on wire (624 bits), :<br>PCSSystemtec_3a:5b:11<br>Version 4, Src: 192.<br>cocol, Src Port: 6534:<br>a (query) | 78 bytes captured (6<br>8 (08:00:27:3a:5b:18<br>168.2.50, Dst: 192.1<br>1, Dst Port: 53 | 24 bits) on :<br>), Dst: PCS5<br>68.2.4 | interface \Device\NPF_[14D] 0000 08 00 27 21 bd c1 08 00 27 3a 5b 18 08 00 45 00't't[t]<br>ystemtec_21:bd:c1 (08:0012<br>0010 00 40 ff 3f 00 00 81 1b 56 c5 ca 80 23 22 cd s8 0;<br>0020 02 04 ff 3d 00 35 00 2c dd f3 d3 m6 01 00 00 01 |

Nous avons capturé et analysé le trafic réseau en temps réel avec Wireshark, cet outil permet d'identifier d'éventuels problèmes de communication et d'analyser les flux réseau en détail.

# 3.1. Infrastructure NAS

- 4.1.1 Configuration nas via TrueNAS

Nous commençons tout d'abord par monter une vm NAS en utilisant pour ce faire TrueNAS

| Général                                                                                                    |
|----------------------------------------------------------------------------------------------------|
| Nom : Projet BTS blanc VM TrueNas<br>Système d'exploitation : FreeBSD (64-bit)                                                                                              |
| 🚺 System                                                                                                    |
| Mémoire vive : 8192 Mo<br>Processeurs : 4<br>Ordre d'amorçage : Disquette, Optique, Disque dur<br>Accélération : Pagination imbriquée                                       |
| Affichage                                                                                                    |
| 5tockage                                                                                                    |
| Contrôleur : IDE<br>Maître primaire IDE : Projet BTS blanc VM TrueNas.vdi (Normal, 8,00 Gio)<br>IDE Primary Device 1: Projet BTS blanc VM TrueNas_1.vdi (Normal, 30,00 Gio) |
| խ Audio                                                                                                    |
| Pilote hôte : Par défaut<br>Contrôleur : ICH AC97                                                                                                    |
| 🗗 Réseau                                                                                                    |
| Interface 1: Intel PRO/1000 MT Desktop (Réseau interne, 'intnet')                                                                                                    |
| 🤌 USB                                                                                                    |
| Contrôleur USB : OHCI, EHCI<br>Filtres de périphérique : 0 (0 actif)                                                                                                    |
| Dossiers partagés                                                                                                    |
| Aucun                                                                                                    |
| Description                                                                                                    |

Nous avons démarré l'ISO de TrueNAS sur notre machine virtuelle. L'écran d'installation s'affiche et on sélectionne "Install/Upgrade".

| TrueNAS 13.0-U6.7 Console Setup                                       |
|-----------------------------------------------------------------------|
| 1 [Install/Upgrade<br>2 Shell<br>3 Reboot System<br>4 Shutdown System |
| Cancel>                                                               |
|                                                                       |

Nous sélectionnons le disque sur lequel TrueNAS sera installé. Nous avons choisi le disque ada0 (8 GiB) afin de réserver le second disque ada1 (30 GiB) pour le stockage des données.

| Select one<br>installed<br>for instal | or more drives<br>(use arrow keys<br>llation; select a | where TrueNAS should be<br>to navigate to the drive(<br>drive with the spacebar) | (s)<br>). |
|---------------------------------------|--------------------------------------------------------|----------------------------------------------------------------------------------|-----------|
|                                       | [*] ada0 VBOX H<br>[ ] ada1 VBOX H                     | ARDDISK 8.0 GiB<br>ARDDISK 30.0 GiB                                              | ]         |
|                                       | < <mark>0</mark> K >                                   | <cancel></cancel>                                                                |           |

Nous avons sélectionné le mode de démarrage de TrueNAS. Nous avons choisi Boot via BIOS, ce qui est recommandé pour les infrastructures d'entreprise et les environnements legacy. L'option UEFI aurait été préférable pour un matériel plus récent.

| TrueNAS can be booted in either BIOS or UEFI mode.                                                                            |   |
|----------------------------------------------------------------------------------------------------|---|
| BIOS mode is recommended for legacy and enterprise hardware,<br>whereas UEFI may be required for newer consumer motherboards. |   |
| <pre></pre>                                                                                                    | ] |
|                                                                                                    |   |
|                                                                                                    |   |
|                                                                                                    |   |

L'installation de **TrueNAS** s'est terminée avec succès. On redémarre la VM et on enlève l'ISO d'installation.

| The TrueNAS installation on ada0 succeeded!<br>Please reboot and remove the installation media. |
|-------------------------------------------------------------------------------------------------|
|                                                                                                 |
|                                                                                                 |

TrueNAS est bien installé et nous avons accès au menu de configuration. L'interface web est disponible à l'adresse 192.168.2.63 fournit grâce au DHCP.

| FreeBSD/amd64 (truenas.local) (ttyv0)                                                                                                    |
|----------------------------------------------------------------------------------------------------|
| Console setup<br>                                                                                                    |
| <ol> <li>Configure Network Interfaces</li> <li>Configure Link Aggregation</li> <li>Configure VLAN Interface</li> <li>Configure Default Route</li> <li>Configure Static Routes</li> <li>Configure DNS</li> <li>Reset Root Password</li> <li>Reset Configuration to Defaults</li> <li>Shell</li> <li>Reboot</li> <li>Shut Down</li> </ol> |
| The web user interface is at:                                                                                                    |
| http://192.168.2.63<br>https://192.168.2.63                                                                                                    |
| Enter an option from 1-11:                                                                                                    |

Nous arrivons sur la page de connexion de TrueNAS. Nous allons nous connecter avec l'utilisateur root et le mot de passe défini lors de l'installation.

| Norm d'utilisateur *<br>▲       |  |
|---------------------------------|--|
| Mot de passe *                  |  |
|                                 |  |
| TrueNAS CORE ® © 2025 🌾 systems |  |

TrueNAS () systems ≡ < 🕸 单 😫 🎕 ባ TrueNAS CORE® © 2025 - iXsystems, I root truenas.local System Information TrueNAS Dashboard Overview Accounts Platform: Generic **\_\_** System Version: TrueNAS-13.0-U6.7 📩 Tasks stName: truenas.local X Network Uptime: 4 minutes as of 18:58 Storage CHECK FOR UPDATES Directory Services • Sharing CPU ıĿ 글는 Services Plugins

Nous sommes maintenant sur le tableau de bord de TrueNAS.

Nous sommes dans la section Pools du stockage. Nous allons créer un nouveau pool pour utiliser notre disque dur disponible.

|   | truenas.local    |                                                    |              |                       |                   |
|---|------------------|----------------------------------------------------|--------------|-----------------------|-------------------|
| 8 | Dashboard        | Create or import pool                              | Decrypt pool | Gelect pool to import | 🕢 Confirm Options |
| # | Accounts         |                                                    |              |                       |                   |
| ▫ | System           | Create a pool: <ul> <li>Create new pool</li> </ul> |              |                       |                   |
|   |                  | O Import an existing pool ③                        |              |                       |                   |
| x | Network          |                                                    |              |                       |                   |
| ≡ |                  | CANCEL CREATE POOL                                 |              |                       |                   |
|   |                  |                                                    |              |                       |                   |
|   |                  |                                                    |              |                       |                   |
|   | VMware-Snapshots |                                                    |              |                       |                   |
|   |                  |                                                    |              |                       |                   |
|   | Import Disk      |                                                    |              |                       |                   |

Nous avons sélectionné notre disque de 30 Go (ada1) pour créer un pool de stockage en mode Stripe.

| Name*<br>Disk 1 ⑦                    | Encryption               |        |                         |                      |        |          |     |
|--------------------------------------|--------------------------|--------|-------------------------|----------------------|--------|----------|-----|
| RESET LAYOUT SUGGEST L               | LAYOUT ⑦ ADD VD          |        |                         |                      |        |          |     |
| Avai                                 | ilable Disks             |        |                         | Data VDe             | evs    |          |     |
| 🗌 Disk                               | Type Capacity            |        | ~                       | Disk                 | Туре   | Capacity |     |
|                                      |                          | →<br>← | ~                       | ada1                 | UNKNOW | 30 GiB   |     |
| 0 selected / 0 total                 |                          |        | 1 selected              | / 1 total            |        |          |     |
| Filter disks by name                 | Filter disks by capacity |        | Stripe<br>Estimated raw | r capacity: 28 GiB Ø |        |          | ▼ X |
| Estimated total raw data capacity: 2 | 28 GiB                   |        |                         |                      |        |          |     |
|                                      |                          |        |                         |                      |        |          |     |
| ✓ Force                              |                          |        |                         |                      |        |          |     |
| CREATE                               |                          |        |                         |                      |        |          |     |

Notre pool Disk 1 est maintenant créé et opérationnel.

| Pools                                                                     |            |          |             |               |                   |            |         |             |  |
|---------------------------------------------------------------------------|------------|----------|-------------|---------------|-------------------|------------|---------|-------------|--|
| Disk 1 (System Dataset Pool) ONLINE 🌍   6.85 MB (0%) Used   26.63 GB Free |            |          |             |               |                   |            |         | <b>\$</b> ^ |  |
| Name ©                                                                    | Туре Ф     | Used 🕈   | Available 🌻 | Compression @ | Compression Ratio | Readonly 🕈 | Dedup 🕈 | Comments 🗢  |  |
| Disk 1                                                                    | FILESYSTEM | 6.86 MiB | 26.63 GiB   |               |                   | false      |         |             |  |

Le service SMB est maintenant activé et configuré pour démarrer automatiquement au boot. Cela nous permettra de partager des fichiers sur le réseau en utilisant le protocole Samba.

| Filter Service<br>Q, smb |         |                     |         |
|--------------------------|---------|---------------------|---------|
| Name                     | Running | Start Automatically | Actions |
| SMB                      | ••      |                     | 1       |
|                          |         |                     |         |

Nous avons créé un partage réseau SMB nommé Étude, pointant vers le disque Disk 1. Ce partage est activé et utilisera les paramètres par défaut.

| Basic                                    |               |                                      |            |
|------------------------------------------|---------------|--------------------------------------|------------|
| Path*<br>/mnt/Disk 1                     |               | Ø                                    |            |
| ▼ <b>■</b> /mnt                          |               | ¥                                    |            |
| Disk 1                                   |               |                                      |            |
| Name<br>Etude                            |               |                                      | 0          |
| -<br>Purpose<br>Default share parameters | <b>-</b> @ De | escription                           | <br>       |
|                                          |               |                                      | _~         |
| Access                                   |               | Other Options                        |            |
| Inable ACL 🕜                             |               | Use as Home Share 🕜                  |            |
| Export Read Only 🕜                       |               | Time Machine                         |            |
| ✓ Browsable to Network Clients ⊘         |               | Enable Shadow Copies 🕢               |            |
| ✓ Allow Guest Access ⑦                   |               | Export Recycle Bin 🕜                 |            |
| Access Based Share Enumeration 🧭         |               | Use Apple-style Character Encoding 🕜 |            |
| Hosts Allow                              | 0             | Enable Alternate Data Streams 🔞      |            |
| Hosts Domy                               | ര             | Enable SMB2/3 Durable Handles 🕜      |            |
| nosis Deny                               |               | Enable FSRVP 🕜                       |            |
|                                          |               |                                      | 0          |
|                                          |               | Auxiliary Parameters                 |            |
|                                          |               |                                      | <i>"</i> @ |
|                                          |               |                                      |            |
| SUBMIT CANCEL BASIC OPTIONS              |               |                                      |            |

Nous avons configuré les permissions du dataset **Rédacteurs**, en attribuant tous les droits (lecture, écriture, exécution) aux utilisateurs, groupes et autres.

| Dataset Path                    |         |          |      |              |         |  |
|---------------------------------|---------|----------|------|--------------|---------|--|
| Path<br>/mnt/Disk 1/Redacteurs  |         |          |      |              |         |  |
|                                 |         |          |      |              |         |  |
| Owner                           |         | Access   |      |              |         |  |
| User<br>root                    | • @     | Access I | Node | )            |         |  |
|                                 |         |          | Read | Write        | Execute |  |
|                                 |         | User     |      | $\checkmark$ |         |  |
| wheel                           | • 🔊     | Group    |      |              |         |  |
| Apply Group (?)                 |         | Other    |      |              |         |  |
| Advanced                        |         |          |      |              |         |  |
| Apply Permissions Recursively 🕥 |         |          |      |              |         |  |
| Traverse ⊘                      |         |          |      |              |         |  |
| SAVE CANCEL USE ACL             | MANAGER |          |      |              |         |  |
|                                 |         |          |      |              |         |  |

Nous avons ajouté le dataset Rédacteurs au pool Disk 1, permettant d'organiser le stockage en sousvolumes distincts. Ce dataset hérite de la compression lz4 et est opérationnel.

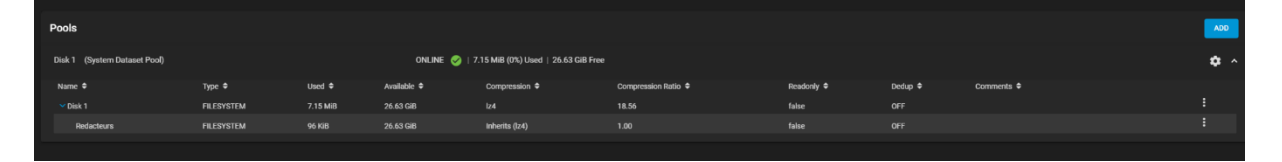

Maintenant que tout est en place, les collaborateurs pourront accéder au stockage via l'explorateur de fichier en tapant \\192.168.2.63

- 3.1.2. Sauvegarde automatique et réplication des fichiers via bucket AWS

Maintenant nous accédons à Cloud Credentials pour configurer notre sauvegarde sur AWS

|                   | • |  |
|-------------------|---|--|
| General           |   |  |
| NTP Servers       |   |  |
| Boot              |   |  |
| Advanced          |   |  |
| Email             |   |  |
| System Dataset    |   |  |
| Reporting         |   |  |
| Alert Services    |   |  |
| Alert Settings    |   |  |
| Cloud Credentials |   |  |

Nous avons ajouté nos identifiants AWS dans la section Cloud Credentials de TrueNAS. Cela nous permettra de configurer la sauvegarde vers Amazon S3.

| Name and Provider<br>Name*<br>Nas AWS Backup |    | Authentication<br>Access Key ID * |                | 0  |
|----------------------------------------------|----|-----------------------------------|----------------|----|
| Provider *<br>Amazon S3                      | •0 | Secret Access Key *               | <b>&amp;</b> 0 |    |
|                                              |    | Maximum Upload Parts              |                | _0 |
| Authentication Advanced Options              |    |                                   |                |    |
| Advanced Settings                            |    |                                   |                |    |
| SUBMIT CANCEL VERIFY CREDENTIAL              |    |                                   |                |    |

Nos identifiants AWS ont été validés avec succès. Nous pouvons maintenant configurer la sauvegarde automatique de notre NAS vers Amazon S3.

| 1 Valid                  |       |
|--------------------------|-------|
| The Credential is valid. |       |
|                          |       |
|                          |       |
|                          | CLOSE |

Tout d'abord nous allons nous rendre sur la console administrateur AWS et créer un **compartiment S3** nommé **"truenasbackup".** 

Ce compartiment servira à stocker les sauvegardes de notre TrueNAS.

| Configuration générale                                                                                                    |                                                                                                    |
|----------------------------------------------------------------------------------------------------|----------------------------------------------------------------------------------------------------|
| Région AWS                                                                                                    |                                                                                                    |
| Europe (Paris) eu-west-3                                                                                                    |                                                                                                    |
| Nom du compartiment Info                                                                                                    |                                                                                                    |
| truenasbakcup                                                                                                    |                                                                                                    |
| Les noms de compartiment doivent comporter de 3 à 63 caractères et être uniques da<br>et se terminer par une lettre ou un chiffre. Les caractères valides sont les suivants : a-2 | ns l'espace de noms global. Les noms des compartiments doivent également commence<br>z, 0-9, points (.) et tirets (-). <u>En savoir plus [7</u> |
| Copier les paramètres depuis un compartiment existant - facultatif                                                                                                    |                                                                                                    |
| Sélectionner un compartiment                                                                                                    |                                                                                                    |
| Secure and the share for the                                                                                                    |                                                                                                    |

Nous avons configuré une tâche de synchronisation Cloud Sync pour envoyer (PUSH) les fichiers de /mnt/Disk 1 vers notre compartiment S3 "truenasbackup". La synchronisation se fera quotidiennement à minuit en mode COPY, ce qui garantit que les fichiers du NAS seront copiés sur AWS sans suppression des données existantes. Les sauvegardes s'effectueront tous les soir à minuit.

| Transfer                                                                                             |             | Remote                               |     |     |
|----------------------------------------------------------------------------------------------------|-------------|--------------------------------------|-----|-----|
| Description *<br>Nas AWS Backup                                                                      | 0           | Credential*<br>Nas AWS Backup (S3)   |     | • ? |
| Direction *<br>PUSH                                                                                  | •0          | <sub>Bucket</sub> *<br>truenasbakcup |     | • @ |
| Transfer Mode *<br>COPY                                                                              | • ?         | Folder                               |     |     |
| <b>COPY</b> : Files from the source are <u>copied</u> to the                                         |             | ► <b>/</b>                           | 0   |     |
| destination. If files with the same names are pres<br>the destination, they are <u>overwritten</u> . | ent on      | -                                    |     |     |
| Directory/Files*  /mrt/Disk 1                                                                        |             |                                      |     |     |
|                                                                                                    |             |                                      |     |     |
| ▶ 🛅 Disk 1                                                                                           |             |                                      |     |     |
|                                                                                                    |             |                                      |     |     |
| Control                                                                                              |             |                                      |     |     |
| Schedule*<br>Daily (0 0 * * *) at 00:00 (12:00 AM)                                                   | • 🕐         |                                      |     |     |
| Fnabled ?                                                                                            |             |                                      |     |     |
| Advanced Options                                                                                     |             |                                      |     |     |
| Take Snapshot (?)                                                                                    |             |                                      |     |     |
| Follow Symlinks (?)                                                                                  |             |                                      |     |     |
| Pre-script                                                                                           | Po          | ist-script                           |     |     |
|                                                                                                    |             |                                      | ?C  | )   |
| Exclude                                                                                              | 0           |                                      |     |     |
| Advanced Remote Options                                                                              |             |                                      |     |     |
| Server Side Encryption None                                                                          | <u>*</u> @_ | rage Class                           | • @ | )   |
| Use -fast-list (?)                                                                                   |             |                                      |     |     |
| Remote Encryption ⑦                                                                                  |             |                                      |     |     |
| Transfers                                                                                            | @ Ba        | indwidth Limit                       | 0   | )   |
| SUBMIT CANCEL DRY RUN                                                                                |             |                                      |     |     |

Nous avons effectué un Dry Run pour vérifier la synchronisation des fichiers vers AWS S3. Le test montre qu'un fichier testnas.txt a bien été identifié pour transfert, confirmant que la configuration est correcte.

| Dry Run Clou     | ıd Sync Task                                                   |
|------------------|----------------------------------------------------------------|
| 2025/03/15 19:43 | ::30 NOTICE:                                                   |
| Transferred:     | 0 B / 0 B, -, 0 B/s, ETA -                                     |
| Elapsed time:    | 4.1s                                                           |
| 2025/03/15 19:43 | ::31 NOTICE:                                                   |
| Transferred:     | 0 B / 0 B, -, 0 B/s, ETA -                                     |
| Elapsed time:    | 5.0s                                                           |
| 2025/03/15 19:43 | :31 NOTICE: Redacteurs/Piece/testnas.txt: Skipped copy as –dry |
| 2025/03/15 19:43 | :31 NOTICE:                                                    |
| Transferred:     | 9 B / 9 B, 100%, 0 B/s, ETA -                                  |
| Transferred:     | 1 / 1, 100%                                                    |

CLOSE

Elapsed time:

5.2s

Le fichier **testnas.txt** est bien présent dans le compartiment configuré, confirmant que la synchronisation entre **TrueNAS et AWS** fonctionne correctement.

| Objets (1)                                                                                    |                                                  |                                                                          |                                                               |                                              |                                           |      |
|-----------------------------------------------------------------------------------------------|--------------------------------------------------|--------------------------------------------------------------------------|---------------------------------------------------------------|----------------------------------------------|-------------------------------------------|------|
| C Copier l'URI S                                                                              | 53                                               | Copier l'URL                                                             | Télécharger                                                   | Ouvrir                                       |                                           |      |
| Supprimer Act                                                                                 | ions 🔻                                           | Créer un dossier                                                         | ↑ Charger                                                     |                                              |                                           |      |
| Les objets sont les entités<br><u>S3</u> 2 pour obtenir une lis<br>accéder à vos objets, vous | fondamentale<br>te de tous les<br>devez leur acc | es stockées dans Amaz<br>objets de votre compa<br>corder explicitement d | on S3. Vous pouv<br>artiment. Pour que<br>es autorisations. E | ez utiliser l'<br>d'autres p<br>in savoir pl | 'inventaire Am<br>ersonnes puis<br>us [2] | sent |
| □ Nom ▲                                                                                       | Туре                                             |                                                                          | o ▼ Taille                                                    | ▼                                            | Classe de<br>stockage                     | ⊽    |
| E testnas.txt                                                                                 | txt                                              | 16 Mar 202<br>03:44:38 A<br>CET                                          | 25<br>M                                                       | 9.0 o                                        | Standard                                  |      |

# 5/ Messagerie d'entreprise avec Zimbra

Je possède le nom de domaine moreaunotaires.fr

| Ajouter des options à vos noms de domaine                                                                                                    |                                                                                             |
|----------------------------------------------------------------------------------------------------|---------------------------------------------------------------------------------------------|
| Ajouter des comptes e-mail liés au domaine<br>Vous pouvez ajouter d'autres comptes e-mail si nécessaire. La pré-installation s'effectue via votre espace client<br>OVHcloud. | Votre sélection<br>Noms de domaine<br>moreaunotaires.fr                                     |
| moreaunotaires.fr<br>1 compte e-mail Zimbra<br>Starter inclus                                                                                                    | Durée<br>1 an<br>Renouvellement en mars 2026 pour 7,79<br>Option<br>DNSSEC (DNS sécurisé) ① |

Activation d'un compte Zimbra lié au domaine moreaunotaires.fr via OVH.

Nous allons ajouter un enregistrement DNS CNAME pour valider le domaine moreaunotaires.fr auprès de Zimbra.

# Zimbra

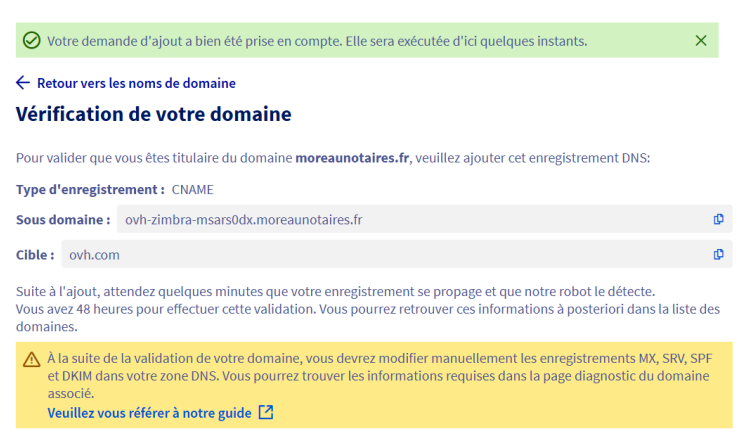

Nous avons validé l'installation de la zone DNS du domaine moreaunotaires.fr via OVHcloud.

|                | alay al                                                    |         |               |                             |                                           |
|----------------|------------------------------------------------------------|---------|---------------|-----------------------------|-------------------------------------------|
| <b>OVH</b>     | Cloud                                                      |         |               |                             | Suivant →                                 |
| Bon de co      | mmande                                                     |         |               | (                           | 🛱 Version imprimable                      |
| luméro :       | 225026579                                                  |         |               |                             | Contact de facturation :<br>ILYES BERRADA |
| ate:           | 10 mars 2025 21:17:15                                      |         | 3             | 35 Avenue Frédéric Sabatier | d'Espeyran, Bat B Apt 5                   |
| xpiration :    | 24 mars 2025 23:29:59                                      |         |               |                             | 34090 MONTPELLIER<br>FR                   |
| tat :          | En cours de validation                                     |         |               |                             |                                           |
|                | INSTALLATION                                               | Domaine | Prix unitaire | Quantité                    | Prix HT                                   |
| moreaunotaires | .fr - Zone DNS - Installation                              | *001    | -             | 1                           | 0,00 PTS                                  |
| DNS zone       |                                                            | *001    | -             | 1                           | 0,00 PTS                                  |
|                |                                                            |         |               | SOUS-TOTAL                  | 0,00 PTS                                  |
|                | SPÉCIAL                                                    |         | Domaine       | Prix unitaire Quant         | ité Prix HT                               |
| Exécution immé | diate de la commande en renonçant au droit de rétractation |         |               | - 1                         | 0,00 PTS                                  |
|                |                                                            |         |               | SOUS-TO                     | DTAL 0,00 PTS                             |
|                | ABONNEMENT                                                 | Domaine | Prix unitaire | Quantité                    | Prix HT                                   |
| moreaunotaires | .fr - Zone DNS - Installation                              | *001    | -             | 1                           | 0,00 PTS                                  |
|                |                                                            |         |               | SOUS-TOTAL                  | 0,00 PTS                                  |
|                |                                                            |         |               |                             |                                           |
|                |                                                            |         |               |                             |                                           |
|                |                                                            |         |               | Total HT                    | 0,00 PTS                                  |

Nous utilisons les serveurs DNS d'OVH (dns20.ovh.net et ns20.ovh.net) pour la gestion du domaine moreaunotaires.fr.

| Nons de domaine / moreaunotaires.fr / Serveurs DNS |                     |                        |                                    |                     |                 |                 |              |                                                 |  |  |
|----------------------------------------------------|---------------------|------------------------|------------------------------------|---------------------|-----------------|-----------------|--------------|-------------------------------------------------|--|--|
| moreaunotaires.fr O Roadmap & Changelog Actions V  |                     |                        |                                    |                     |                 |                 |              |                                                 |  |  |
| Informations générales                             | Zone DNS            | Serveurs DNS           | Redirection                        | GLUE                | DS Records      | Tâches récentes | Gérer les co | intacts                                         |  |  |
| (i) Pour vous assurer du bon f                     | onctionnement de vo | tre configuration, vou | ıs pouvez utiliser cet <b>outi</b> | l de vérification D | NS. 🗗           |                 |              | Commander DNS Anycast Modifier les serveurs DNS |  |  |
| Serveur DNS                                        | IP associ           | ée                     | Statut                             | Type de             | es serveurs DNS |                 |              |                                                 |  |  |
| dns20.ovh.net                                      |                     |                        | Actif                              | Stand               | ard 🕜           |                 |              | Guides                                          |  |  |
| ns20.ovh.net                                       | -                   |                        | Actif                              | Stand               | ard 🕜           |                 |              | Serviceurs DNS                                  |  |  |
|                                                    |                     |                        |                                    |                     |                 |                 | < >          | Serveus Dra                                     |  |  |

Nous avons activé la zone DNS du domaine pour une durée de 12 mois, avec validation des conditions d'utilisation.

| RRADA Ilyes                                                                                                    |                                                                                  |                              |                              |                    |                        |                                |                              |                                        |
|----------------------------------------------------------------------------------------------------|----------------------------------------------------------------------------------|------------------------------|------------------------------|--------------------|------------------------|--------------------------------|------------------------------|----------------------------------------|
| Informations générales                                                                                               | Zone DNS                                                                         | Serveurs DNS                 | Redirection                  | GLUE               | DS Records             | Tâches récentes                | Gérer les contacts           |                                        |
| ← Retour à la page précédente                                                                                        |                                                                                  |                              |                              |                    |                        |                                |                              |                                        |
| Activer votre zone                                                                                                   | DNS                                                                              |                              |                              |                    |                        |                                |                              |                                        |
| Pour répondre aux requêtes DNS<br>souhaitez l'activer, validez les éta                                               | votre nom de doma<br>pes suivantes.                                              | aine doit être relié à une z | one DNS. Vous pourre         | z y configurer ver | s quelle adresse IP se | ra redirigé votre domaine et : | ses sous domaines. La zone l | DNS de votre domaine est désactivé. Si |
| <ul> <li>Choisissez votre du</li> <li>12 mois : Inclus</li> </ul>                                                    | rée                                                                              |                              |                              |                    |                        |                                |                              |                                        |
| Activation     Afin de confirmer votre                                                                               | demande, veuillez a                                                              | ccepter les conditions d'u   | tilisation.                  |                    |                        |                                |                              |                                        |
| <ul> <li>J'ai pris connaissar</li> <li>Data_Protection_</li> <li>CONDITIONS PAR</li> <li>Conditions Gener</li> </ul> | ice et j'accepte les f<br>Agreement 🖄<br>FICULIERES D'ENRE<br>ales de Services 🖄 | termes des contrats suiv     | ants :<br>VELLEMENT ET DE TR | ANSFERT DE NO      | MS DE DOMAINE 🖉        |                                |                              |                                        |
|                                                                                                    |                                                                                  |                              |                              |                    |                        |                                |                              |                                        |

Nous avons configuré les enregistrements DNS nécessaires (A, MX, SPF, TXT, CNAME) pour assurer le bon fonctionnement du domaine moreaunotaires.fr avec la messagerie et le site.

| Domaine                | TTL | Туре  | Cible                          |                 | e          |
|------------------------|-----|-------|--------------------------------|-----------------|------------|
| moreaunotaires.fr.     | 0   | NS    | dns20.ovh.net.                 |                 |            |
| moreaunotaires.fr.     | 0   | NS    | ns20.ovh.net.                  |                 |            |
| moreaunotaires.fr.     | 0   | А     | 213.186.33.5                   |                 |            |
| www.moreaunotaires.fr. | 0   | А     | 213.186.33.5                   |                 | $\odot$    |
| ftp.moreaunotaires.fr. | 0   | CNAME | moreaunotaires.fr.             |                 | $\bigcirc$ |
| moreaunotaires.fr.     | 0   | SPF   | v=spf1 include:mx.ovh.com -all |                 |            |
| moreaunotaires.fr.     | 0   | TXT   | "1 www.moreaunotaires.fr"      |                 |            |
| www.moreaunotaires.fr. | 0   | TXT   | "3 welcome"                    |                 |            |
| moreaunotaires.fr.     | 0   | MX    | 1 mx1.mail.ovh.net.            |                 |            |
| moreaunotaires.fr.     | 0   | MX    | 5 mx2.mail.ovh.net.            |                 |            |
| « < 1 2 > »            |     |       |                                | 10 V Page 1 / 2 | ок         |

Nous avons associé le domaine moreaunotaires.fr à l'organisation "Étude" et confirmé que le statut du service Zimbra est "READY".

| Informations générales Domaine Compte emai |              |                   |        |   |
|--------------------------------------------|--------------|-------------------|--------|---|
| + Ajouter un domaine                       |              |                   |        |   |
| Domaine                                    | Organisation | Nombre de comptes | Statut |   |
| moreaunotaires.fr                          | Etude        | 1                 | READY  | : |

Nous avons créé le compte mail isabelle.moreau@moreaunotaires.fr pour une collaboratrice de l'étude, rattaché à l'organisation "Étude".

| Etude Etude X                                                                                                    |     |                   |   |
|----------------------------------------------------------------------------------------------------|-----|-------------------|---|
| ← Retour vers mes comptes emails                                                                                                    |     |                   |   |
| Modifier le compte isabelle.moreau@moreaunotaires                                                                                                    | .fr |                   |   |
| Paramètres du compte                                                                                                    |     |                   |   |
| Les champs mentionnés avec un astérisque * sont obligatoires.                                                                                                    |     |                   |   |
| Compte email *                                                                                                    |     |                   |   |
| isabelle.moreau                                                                                                    | @   | moreaunotaires.fr | ~ |
| La partie locale de votre adresse (le texte précédant le « © ») doit suivre les lignes directrices suivantes :<br>- Elle doit se terminer par une lettre ou un numéro<br>- Les caractères spéciaux autorisés sont "", "+", "et ", " et ", "<br>- Les caractères spéciaux ne pavvent pas être plaés côte à côte |     |                   |   |
| O Votre compte fera partie de l'organisation Etude                                                                                                    |     |                   |   |
| Nom                                                                                                    |     | Prénom            |   |
| MOREAU                                                                                                    |     | Isabelle          |   |
| Nom à afficher                                                                                                    |     |                   |   |
| MOREAU Isabelle                                                                                                    |     |                   |   |
| Mot de passe                                                                                                    |     |                   |   |
|                                                                                                    | 25  |                   |   |
| Votre mot de passe doit contenir au minimum :<br>- 10 caractères<br>- 1 define et L'acaractère spécial (\$,1,8,)<br>- 1 lettre majuncule<br>Enregistrer<br>Annuler                                                                                                    |     |                   |   |

Le compte de la cliente a bien été créé, en se rendant sur le webmail elle pourra travailler sans soucis de manière sécurisée

| zimbra                               |          |
|--------------------------------------|----------|
| Connexion                            |          |
| Utilisateur                          |          |
| isabelle.moreau@moreaunotaires.fr    |          |
| Mot de passe                         |          |
|                                      | Afficher |
| Connexion Mémoriser mes v<br>d'accès | aleurs   |
| Version                              |          |
| Défaut                               | ~        |

Je créé aussi un raccourci sur le bureau pour que la cliente se rende sur son mail plus facilement.

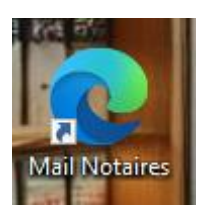

# Fiche de tests

Nous allons maintenant vérifier si toutes les configurations faites précédemment fonctionnent. Nous procèderons comme ceci :

- 1. Redondance Active Directory et DNS
- 2. VPN Sécurisé avec OpenVPN
- 3. Surveillance et Sécurité du Réseau
- 3.1. Système de Détection d'Intrusion (IDS/IPS)
- 3.2. Analyse du Trafic avec Wireshark
- 4. Stockage et Partage des Données
- 4.1. Infrastructure NAS avec TrueNAS

# **1. Redondance Active Directory et DNS**

En premier lieu nous allons éteindre le serveur principal et voir si le serveur secondaire prend le relais.

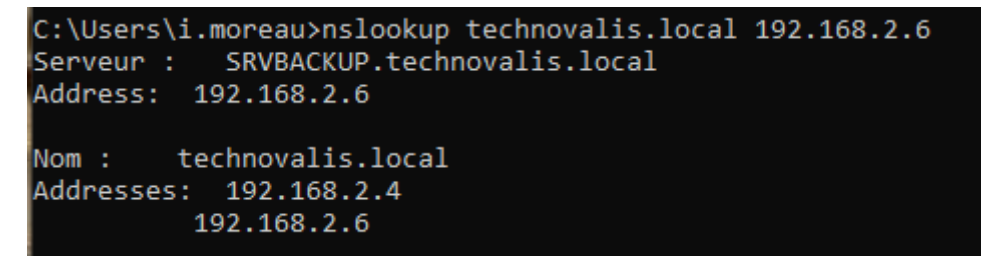

Il prend bien le relai, maintenant nous allons tenter la modification des identifiant d'un utilisateur.

| Réinitialiser le mot de pass                                                                  | e                                                                  | ?                             | ×             |
|-----------------------------------------------------------------------------------------------|--------------------------------------------------------------------|-------------------------------|---------------|
| Nouveau mot de passe :                                                                        | •••••                                                              |                               |               |
| Confirmer le mot de passe :                                                                   | •••••                                                              |                               |               |
| L'utilisateur doit changer<br>session                                                         | le mot de passe à la procha                                        | ine ouverture                 | e de          |
| L'utilisateur doit fermer puis<br>modifications prennent effe<br>État de verrouillage du comp | s ouvrir à nouveau sa sessio<br>st.<br>te sur ce contrôleur de dom | n afin que le<br>aine : Déver | es<br>rouillé |
| Déverrouiller le compte                                                                       | de l'utilisateur                                                   |                               |               |
|                                                                                               | ОК                                                                 | Annu                          | uler          |

2. VPN Sécurisé avec OpenVPN

Les identifications utilisateur ont bien été modifiés

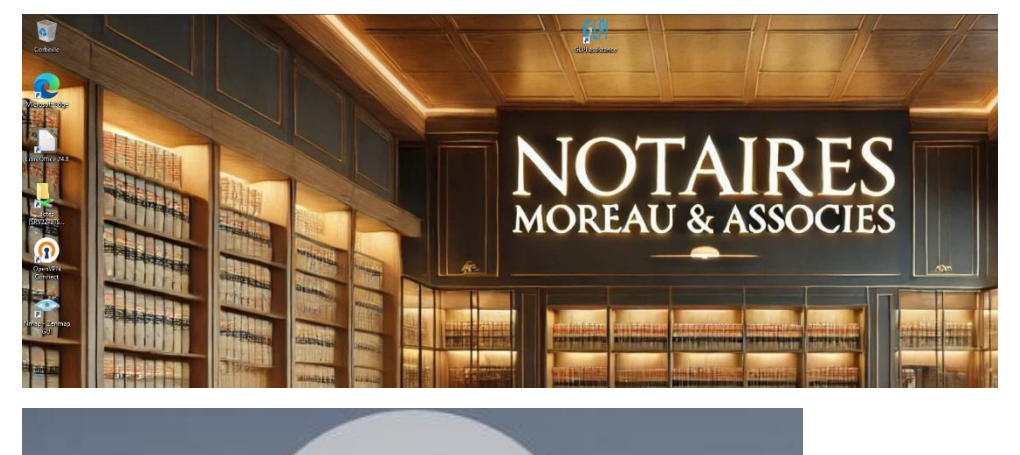

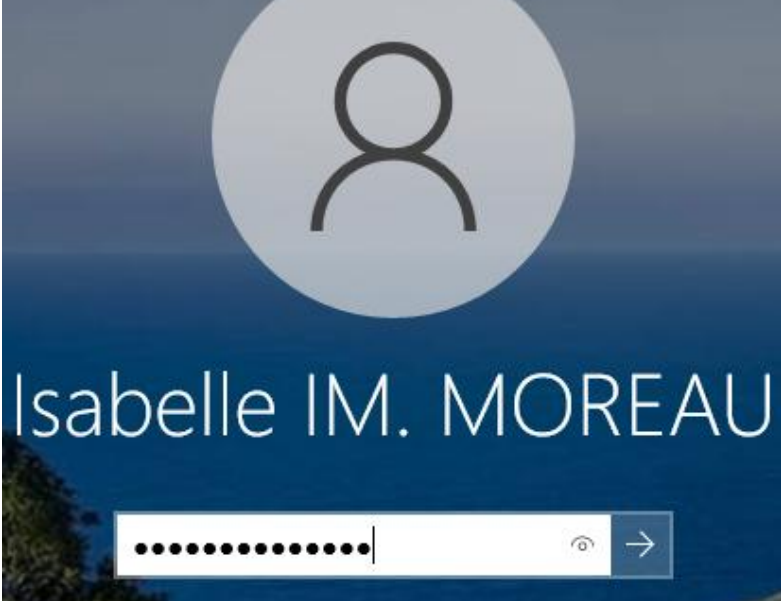

2. VPN Sécurisé avec OpenVPN

| OpenVPN C          | onnect – ×                                                               |
|--------------------|--------------------------------------------------------------------------|
| ≡                  | Profiles 🔁                                                               |
| CONNEG             | CTED                                                                     |
|                    | OpenVPN Profile<br>10.0.2.15 [pfSense-UDP4-<br>1194-vpnuser1-config (7)] |
| CONNE              | CTION STATS                                                              |
| 6.2KB/s            |                                                                          |
|                    |                                                                          |
| 0B/s               |                                                                          |
| BYTES IN<br>40 B/S | BYTES OUT<br>1.14 KB/S                                                   |
| DURATIO<br>00:00:1 | N PACKET RECEIVED 2 1 sec ago                                            |
| YOU                | <b>+</b>                                                                 |

On arrive bien à se connecter à notre server VPN.

## 3. Système de Détection d'Intrusion (IDS/IPS)

| 2017-07-22 2<br>06:15:49 | UDP | Potentially Bad Traffic | 163.172.17.76<br><b>Q</b> ⊞  | 54465 | <b>Q</b> 🕀 | 5060 | 140:26<br>🕀 🗙 | (spp_sip) Method is unknown |
|--------------------------|-----|-------------------------|------------------------------|-------|------------|------|---------------|-----------------------------|
| 2017-07-21 2<br>09:26:30 | UDP | Potentially Bad Traffic | 163.172.22.169<br><b>Q</b> ⊞ | 52428 | <b>Q</b> 🕀 | 5060 | 140:26        | (spp_sip) Method is unknown |
| 2017-07-21 2<br>01:03:28 | UDP | Potentially Bad Traffic | 163.172.17.76<br><b>Q</b> ⊞  | 46834 | Q 🕀        | 5060 | 140:26<br>🕀 🗙 | (spp_sip) Method is unknown |
| 2017-07-20 2<br>20:36:37 | UDP | Potentially Bad Traffic | 163.172.22.169<br>Q ⊞        | 54788 | Q 🕀        | 5060 | 140:26        | (spp_sip) Method is unknown |

Notre système de détection d'intrusion fonctionne correctement, des alertes commencent à remonter Analyse du Trafic avec Wireshark

ICMP

101 Destination unreachable (Port unreachable)

Je lance wireshark sur l'interface Ethernet puis je tente de faire un ping depuis une autre machine.

La trame icmp du ping remonte bien.

3. Infrastructure NAS avec TrueNAS

Je test sur un poste client l'accès au nas depuis l'explorateur de fichier

On a bien accès au server depuis un poste

L 68 8.190140 192.168.2.50 192.168.2.4

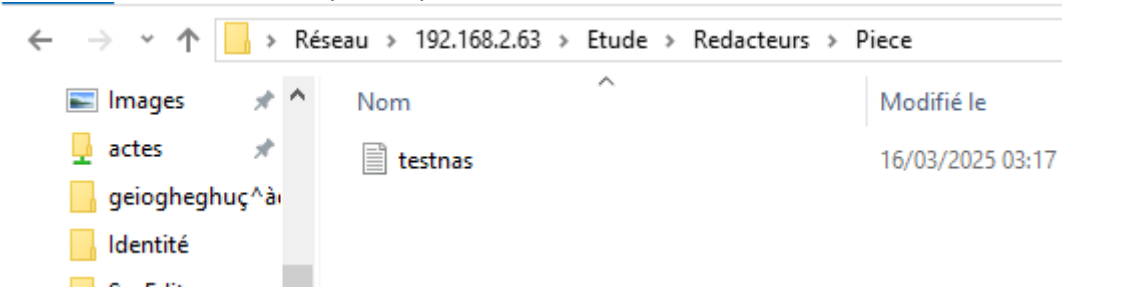

De plus la sauvegarde cloud du serveur de stockage se fait bien comme le montre la console AWS

| Objets (1)                                                                                                    |  |  |  |  |  |  |  |  |  |
|----------------------------------------------------------------------------------------------------|--|--|--|--|--|--|--|--|--|
| C Copier l'URI S3 Copier l'URL 🛨 Télécharger Ouvrir [2]                                                                                                    |  |  |  |  |  |  |  |  |  |
| Supprimer Actions  Créer un dossier  Créer Supprimer                                                                                                    |  |  |  |  |  |  |  |  |  |
| Les objets sont les entités fondamentales stockées dans Amazon S3. Vous pouvez utiliser l' <u>inventaire Amazon</u><br><u>S3</u> 2 pour obtenir une liste de tous les objets de votre compartiment. Pour que d'autres personnes puissent<br>accéder à vos objets, vous devez leur accorder explicitement des autorisations. En savoir plus [2] |  |  |  |  |  |  |  |  |  |
| Q Rechercher des objets en fonction du préfixe < 1 > 🔞                                                                                                    |  |  |  |  |  |  |  |  |  |
| Nom▲Type▼Dernière<br>modificatioTaille▼Classe de<br>stockagen                                                                                                    |  |  |  |  |  |  |  |  |  |
| □ Lestnas.txt txt 03:44:38 AM 9.0 o Standard CET                                                                                                    |  |  |  |  |  |  |  |  |  |

4. Messagerie d'entreprise

La cliente se rendre sus zimbra pour pouvoir s'y connecter

| zimpr            | a                                |
|------------------|----------------------------------|
| Connexion        |                                  |
| Utilisateur      |                                  |
| isabelle.moreau@ | moreaunotaires.fr                |
| Mot de passe     |                                  |
| •••••            | Afficher                         |
| Connexion        | Mémoriser mes valeurs<br>d'accès |
| Version          |                                  |
| Défaut           | •                                |

Une fois ici on va se connecter et simplement faire un test d'envoi réception vers une adresse gmail, plus précisément la mienne

| lest  | bolle de l'écepti | ion x                                                                                   |
|-------|-------------------|-----------------------------------------------------------------------------------------|
| A moi | AU Isabelle       |                                                                                         |
| test  | De:               | MOREAU Isabelle <isabelle.moreau@moreaunotaires.fr></isabelle.moreau@moreaunotaires.fr> |
|       | à:                | "ilyes.berrada" <ilyes.berrada@gmail.com></ilyes.berrada@gmail.com>                     |
|       | Date:             | 19 mars 2025 23:13                                                                      |
| (     | Objet:            | test                                                                                    |
|       | Envoyé par:       | moreaunotaires.fr                                                                       |
|       | signé par:        | moreaunotaires.fr                                                                       |
|       | sécurité:         | Chiffrement standard (TLS) En savoir plus                                               |
|       | >:                | Ce message a été classé dans les messages importants par Goog                           |

Nous pouvons voir que l'envoi de mail fonctionne bien.

# Ainsi que la réception.

| zimbra                                      |                        |        | Q. Rechercher dans boite aux lettres                                               | - ¢          |
|---------------------------------------------|------------------------|--------|------------------------------------------------------------------------------------|--------------|
| messagerie                                  |                        |        |                                                                                    |              |
| NOUVEAU E-MAIL                              | •                      | Date 🗸 | 🔶 🦛 🌩 🖀 Archiver 😭 Déplacer 🗸 🥫 Supprimer 🦁 Spam 🚥 Plus 📑                          | Afficher 🗸 🧴 |
| Boite de réception<br>Brouillons<br>Envoyés | Nyes<br>2 test<br>test | 12:26  | <ul> <li>test</li> <li>tiyes «lyes.berrada@gmail.com»</li> </ul>                   | * 12:26      |
| Spam<br>Corbeille<br>+ Ajouter un dossier   |                        |        | À tsabelle moreau<br>test<br>♠ Répondre ≪ Répondre à tous ♣ Faire suivre ••• Suite |              |
| ✓ Mots clés                                 |                        |        |                                                                                    |              |
|                                             |                        |        |                                                                                    |              |
|                                             |                        |        |                                                                                    |              |
|                                             |                        |        |                                                                                    |              |
|                                             |                        |        |                                                                                    |              |
| Aujourd'hui < >                             |                        |        |                                                                                    |              |
| + Ajouter un évènement                      |                        |        |                                                                                    | ļ            |